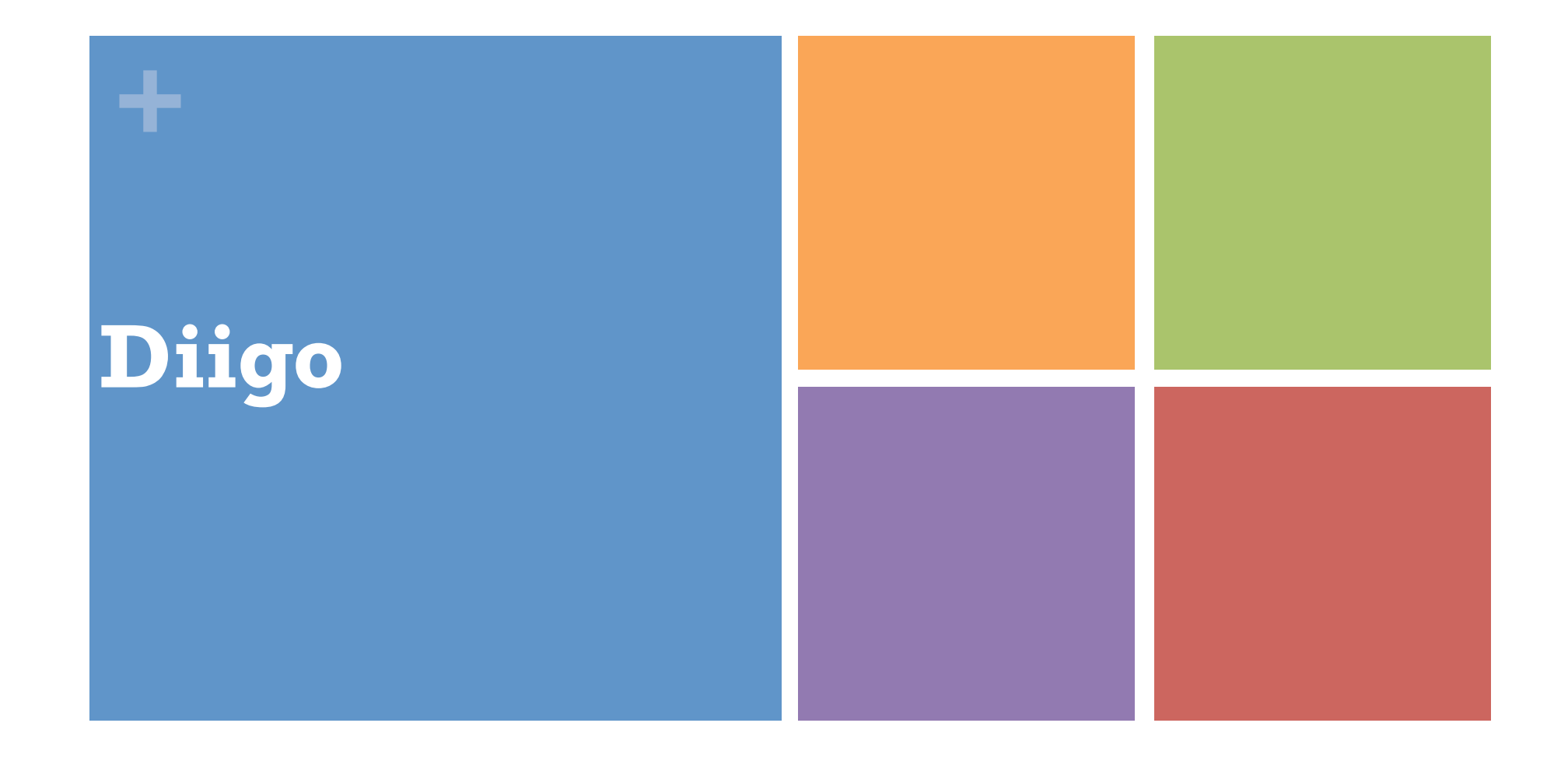

URFIST Strasbourg- 23 mai 2016 – Elsa Poupardin

A partir du travail de Marie-Laure Malingre, Alexandre Serres de l'URFIST de Rennes

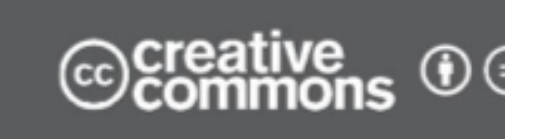

#### Plan

- 1/ Introduction
- 2/ Présentation générale et prise en mains de Diigo
- 3/ Marquer, taguer les ressources
- 4/ Annoter une ressource
- 5/ Gérer la bibliothèque de signets, les tags
- 6/ Gérer les listes / les outliners
- 7/ Se créer un réseau, gérer les contacts
- 8/ Les groupes de partage de signets
- 9/ Les fonctions d'importation
- 10/ Ressources pour approfondir

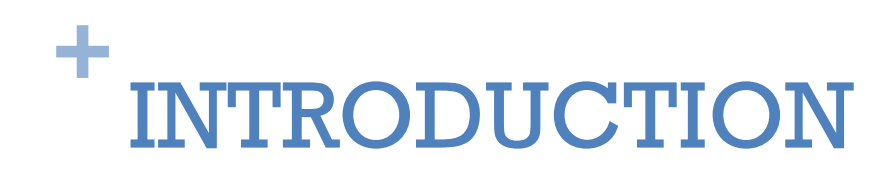

Rappel sur les plateformes de partage de signets

Créer un compte en ligne éducation

■ Voir <u>www.diigo.com/education</u>

Et écrire à <u>education@diigo.com</u>. (réponse 48h)

#### **Définitions**

- Signet, bookmark, marque-pages, favori...
- Définition :

42

- Adresse d'une ressource web mémorisée pour un accès ultérieur
  - » Une page web pour son contenu
  - » La page web d'entrée sur un site
- Ce qui constitue un signet :
  - Un nom qui identifie le signet = par défaut, le titre de la page (balise Title)
    - » Peut être modifié
  - **Une adresse web** = URL de la page mémorisée

#### **Définitions**

## Un gestionnaire de signets, c'est un outil :

- de mémorisation,
- d'indexation,
- de partage,

÷

- de diffusion,
  - des ressources trouvées sur le web
- Qui traduit deux évolutions :
  - les plateformes en ligne > cloud computing,
     « données dans les nuages », appliquées à la gestion des signets
  - le réseau social : dimension sociale affirmée

## Enjeu et intérêt des plateformes de partage de signets

- Intérêt
  - Nomadisme
  - Simplicité
  - Plus-value documentaires
    - Indexation libre (tags), commentaires, annotations...
    - Folksonomies
  - Partage, capitalisation et collaboration

- Enrichissement de la recherche d'information :
  - "Pairs de confiance"
  - Complémentarité par rapport aux moteurs de recherche
- Outil de veille
  - Veille collaborative

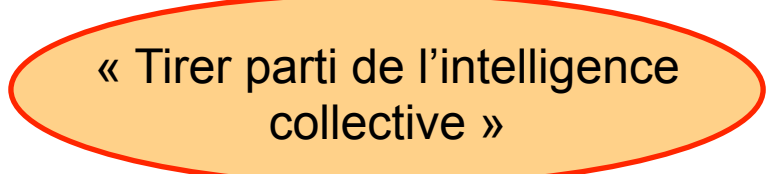

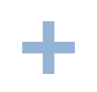

### Enjeu et intérêt des plateformes de partage de signets

## • Une double dimension :

- Un outil de travail personnel :
  - Filtrer les ressources web
  - Garder la trace de ses navigations sur le web
  - Sauvegarder les pages web favorites et les stocker sous forme de signets
  - Enrichir ses signets (indexer par des tags)
  - Organiser et classer ses signets (par catégorie, par tags...)
  - Gérer sa collection de signets
  - Chercher dans ses signets
  - Importer et exporter ses signets

Enjeu et intérêt des plateformes de partage de signets

## Une double dimension

42

- Un outil de travail collectif : « Social bookmarking »
  - Diffuser, recommander et partager ses signets
  - Découvrir et suivre les ressources mémorisées par les autres, identifier et suivre des leaders de veille (par syndication)
  - Constituer des groupes et effectuer une veille collaborative
  - Capitaliser et créer des « réseaux de confiance », des communautés expertes
    - signalement multiple d'une ressource web
  - Fournir un **service** et le rendre **visible**
  - Diffuser les résultats de sa veille

### **Plusieurs plateformes**

Plateformes généralistes :

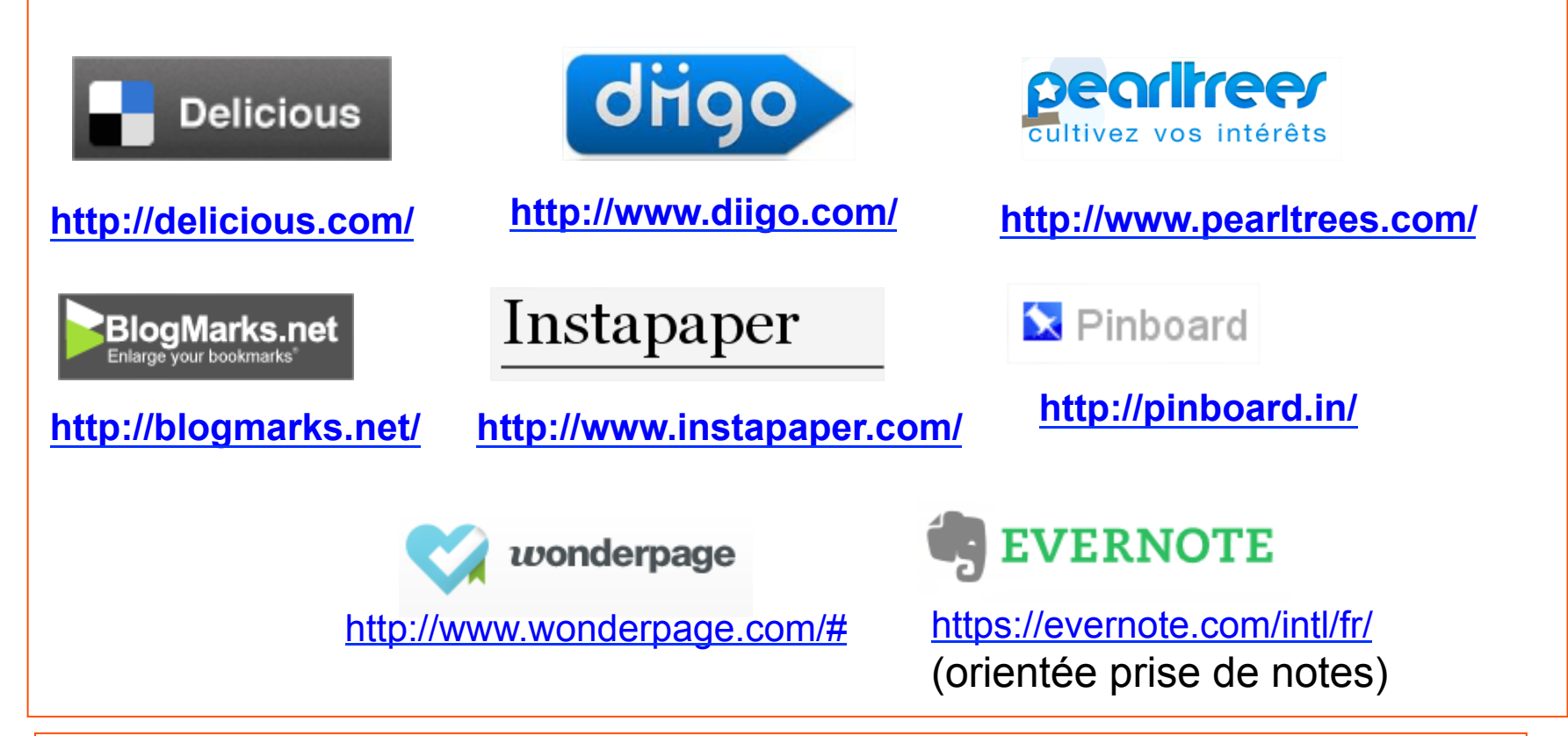

- Plateformes académiques
  - Fermeture de Connotea

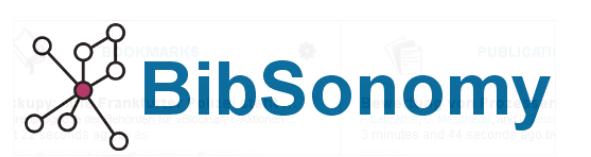

http://www.bibsonomy.org/

# + 2/ Présentation et prise en mains de Diigo

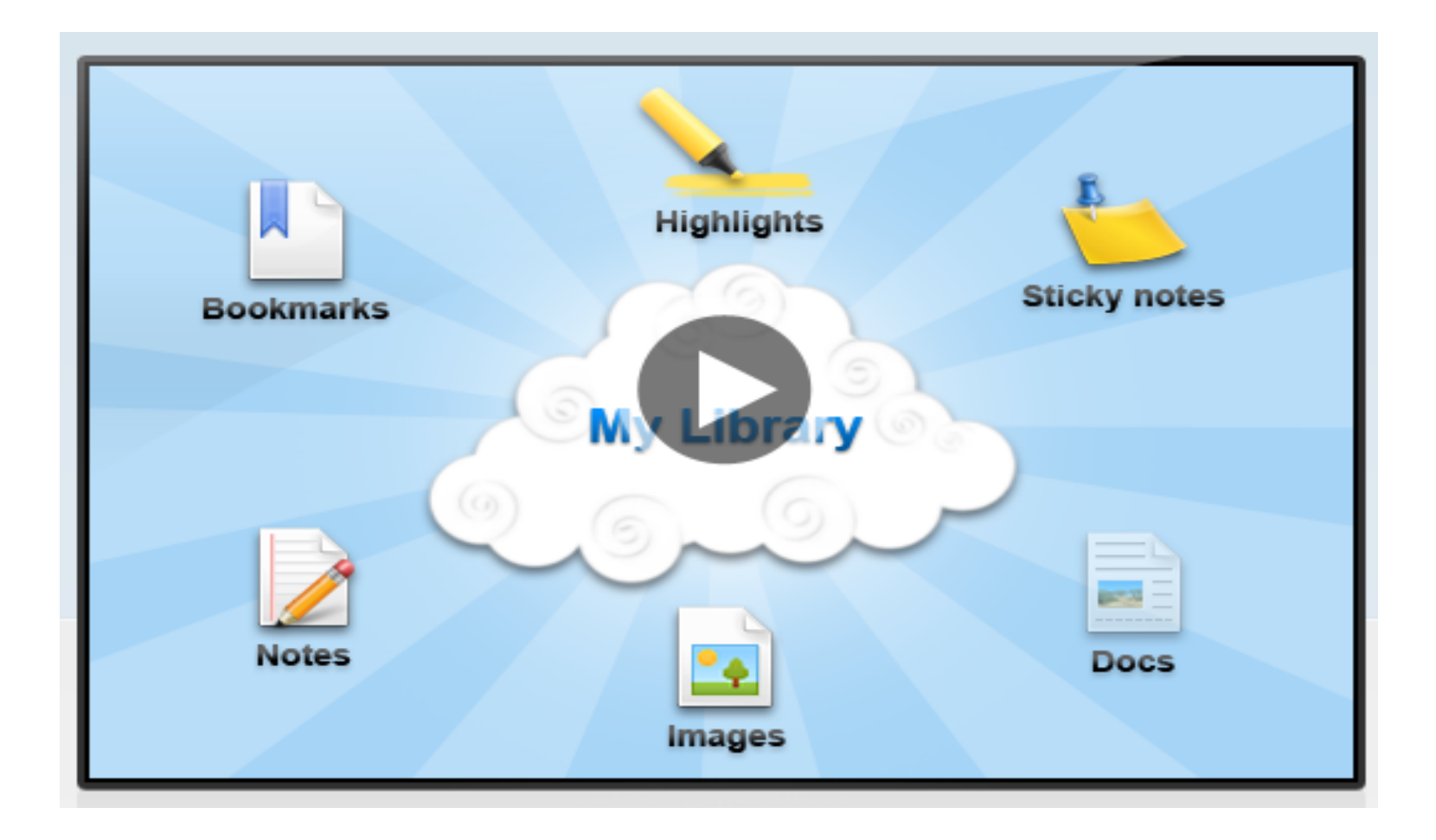

## http://www.diigo.com

#### **Présentation de Diigo**

## • <u>Diigo</u> =

÷

- "Digest of Internet Information, Groups and Other stuff" (concentré d'informations Web, de groupes et d'autres choses), Diigo Inc.
- Lancé en juillet 2006
- Actuellement en version 5; 350 millions d'items et 100 millions d'annotations
- 7 millions d'utilisateurs et nouveau design en août 2013
- (cf. <u>blog</u>)
- Equipe de 12 personnes
  - Reno, Nevada

#### • A la fois :

- Outil personnel de gestion et de recherche de signets
- Outil de « Personal Knowledge Management »
- Plateforme collaborative et de partage
- Social Information Network (SIN)
- Un très bon outil de curation ?

> voir C. Deschamps, Comparatif de 12 solutions de curation
(http://fr.slideshare.net/crid/comparatif-de-12-solutions-de-curation)

## Créer et paramétrer son compte Diigo

## http://www.diigo.com

Sign up

# Modèles : 1 plan gratuit / 3 plans payants

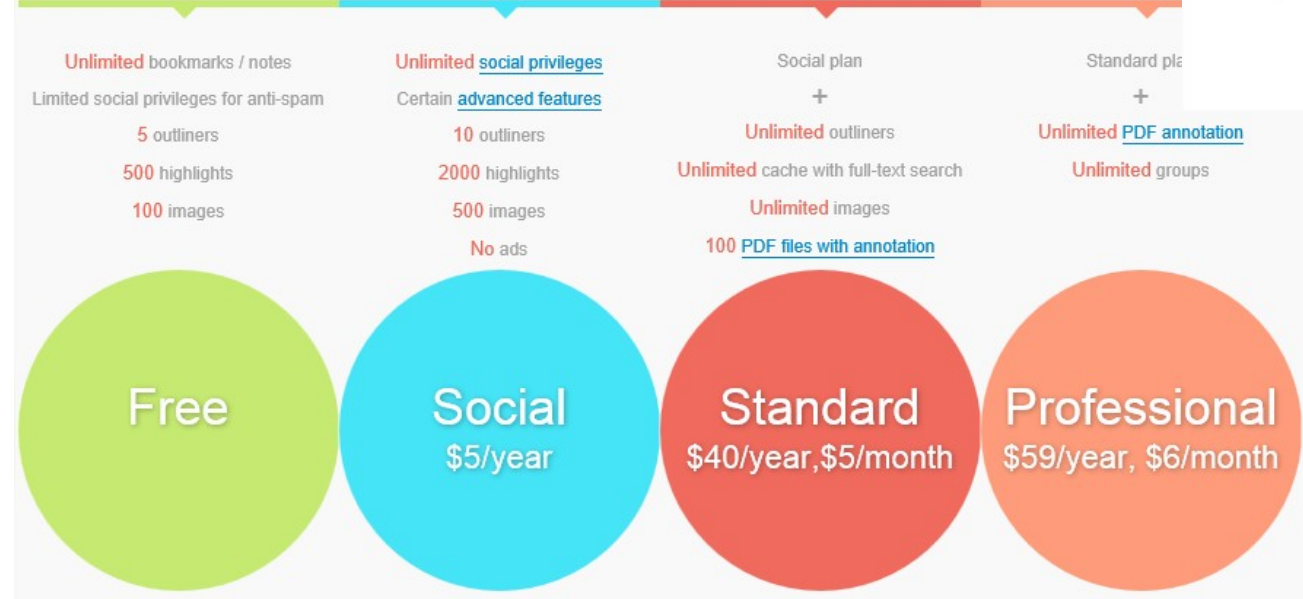

#### Create an Account

| Cho | sen Plan: Free Change Plan                                           |
|-----|----------------------------------------------------------------------|
| Us  | ername, 6 ~ 16 characters, must begin with a letter.                 |
| En  | nail                                                                 |
| Pa  | ssword                                                               |
|     | Je ne suis pas un robot<br>reCAPTCHA<br>Confidentialité - Conditions |
|     | Create Account                                                       |
|     |                                                                      |
| l   | Activer le compte en<br>cliquant sur le lien<br>dans le mail reçu    |

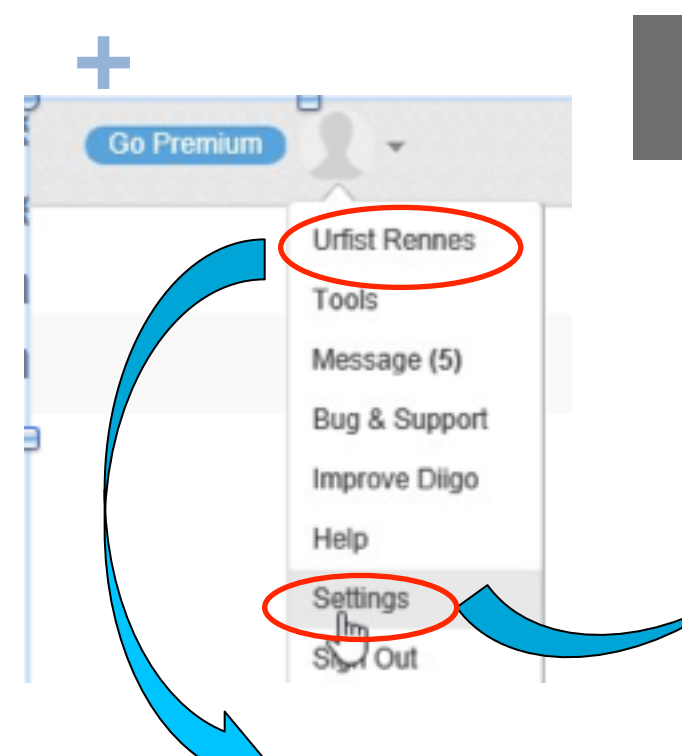

- Observer et compléter le profil :
- Présentation
- Centres d'intérêt
- Paramètres « Privacy »
- Présence web ailleurs
- Photo

## Créer et paramétrer son compte Diigo

- Les paramètres du compt<mark>e :</mark> Résumé du compte
  - Préférences personnelles
    - messages, notifications, amis...
  - Paramètres du compte
  - OPenID
    - Connexion avec Facebook, Twitter, Google, Yahoo

| Account Summary     | Account Info                                                                                                    |
|---------------------|----------------------------------------------------------------------------------------------------|
| Personal Preference | User name: urfistrennes                                                                                                    |
| Account Setting     | Member since: 12/04/2010                                                                                                    |
| OpenID              | Account type: Free                                                                                                    |
|                     | Your account is currently a free account.<br>Upgrade to a premium account today to enjoy advanced features, priority support and an ad-free user experience!<br>Get More Out of Dilgo - Upgrade to a Premium Account » |

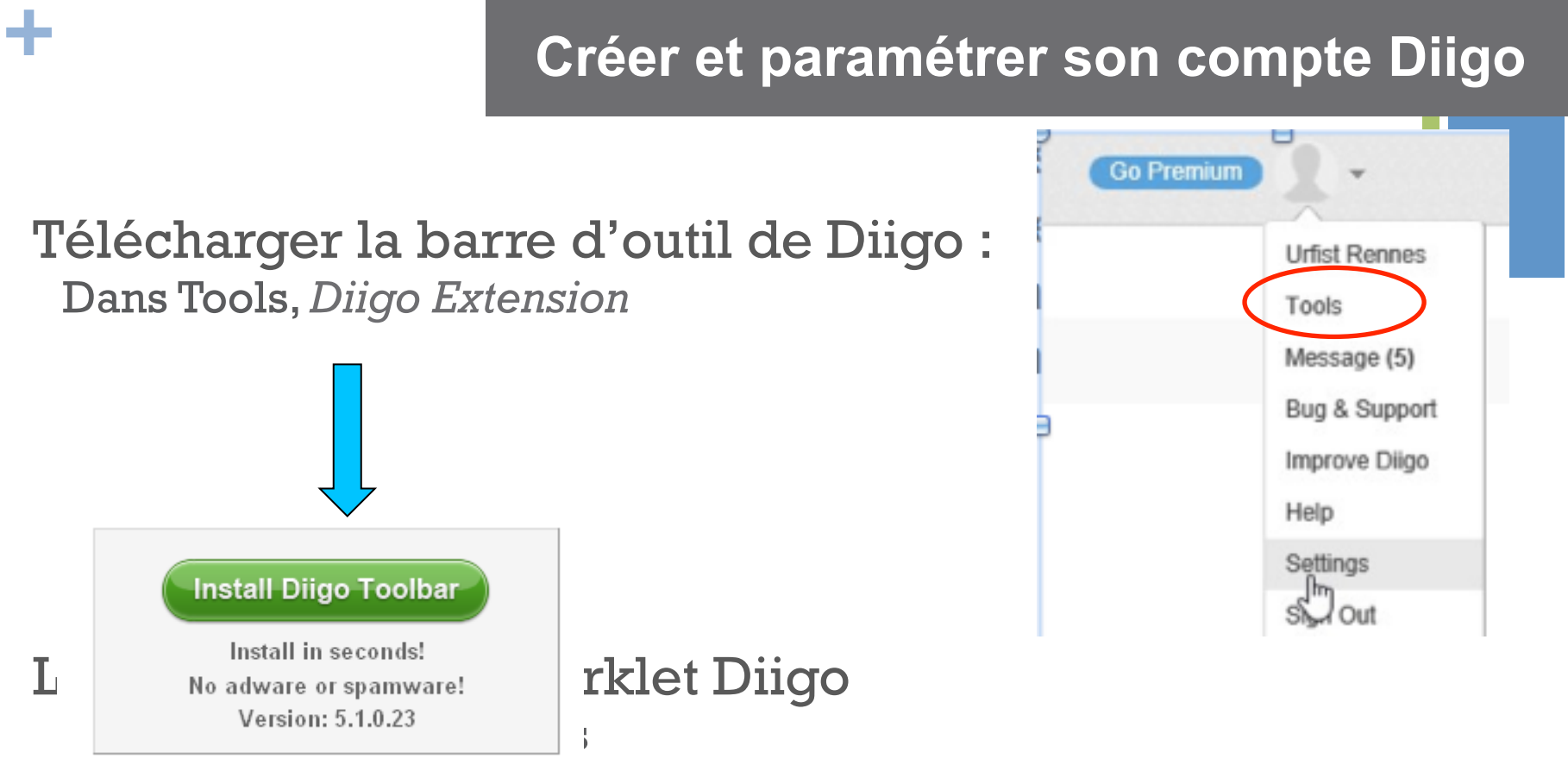

rireiox : Par giisser deposer dans la barre personnelle

Prise en mains : la barre d'outils de Diigo

• Décoder la barre d'outils de Diigo:

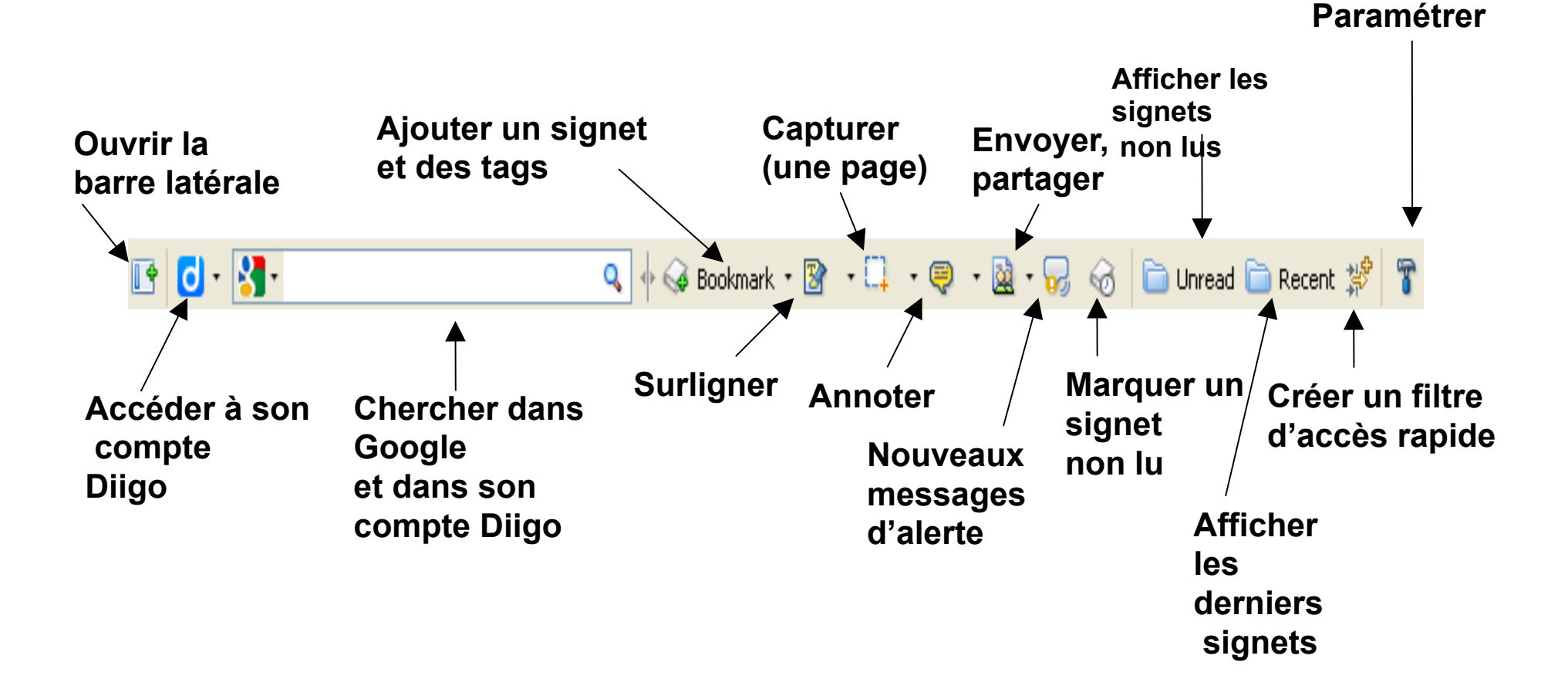

# + 3/ Marquer, taguer les ressources

#### Marquer, taguer des ressources sur Diigo

Sur la page web à bookmarquer, bouton *Bookmark* et remplir la fenêtre

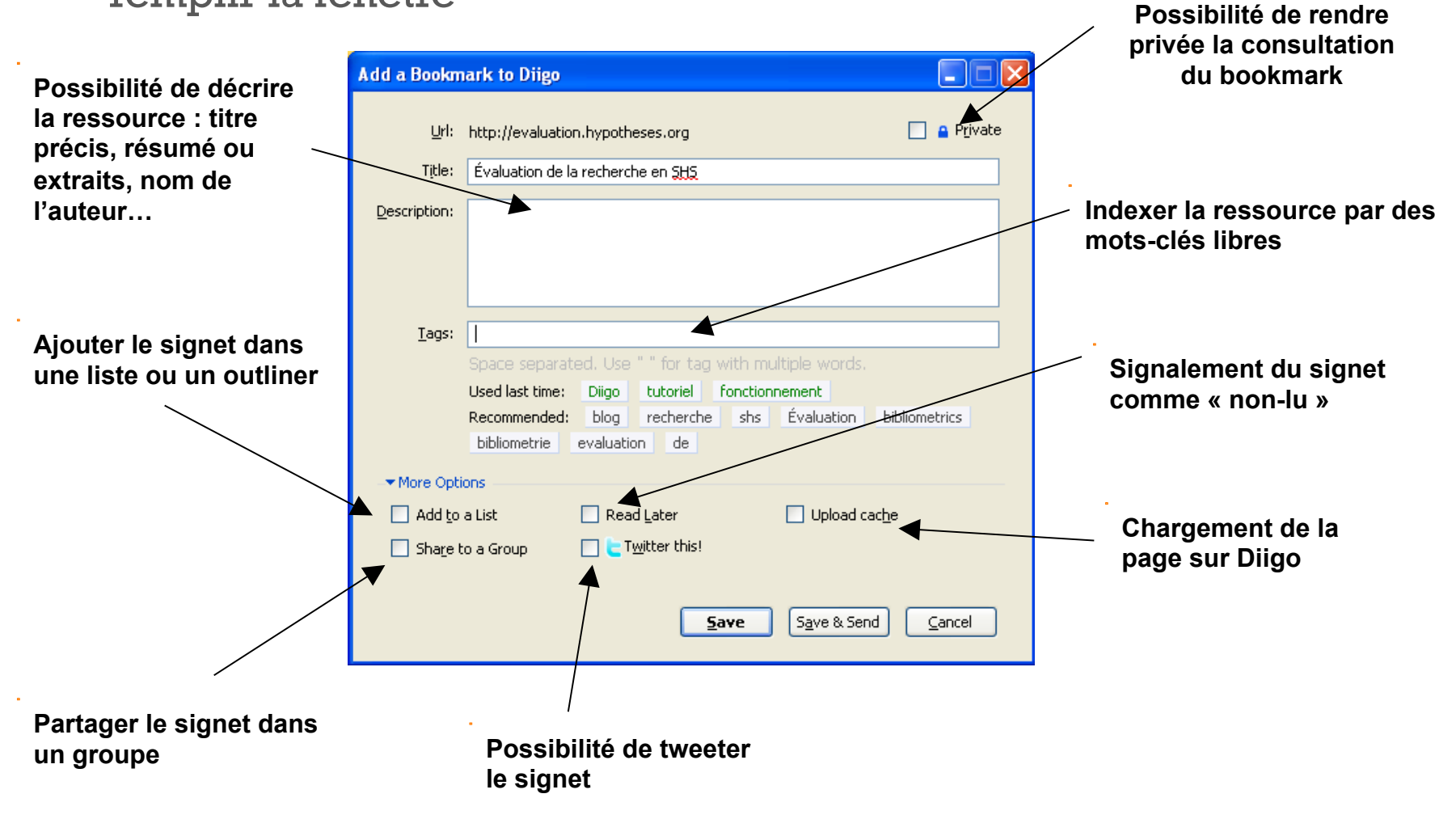

#### **Quelle description ?** (d'après Aline Bouchard, URFIST Paris)

- Le titre :
  - par défaut, c'est la balise <title> des métadonnées du document et de l'URL
  - peut être modifié (cf. cas des PDF)

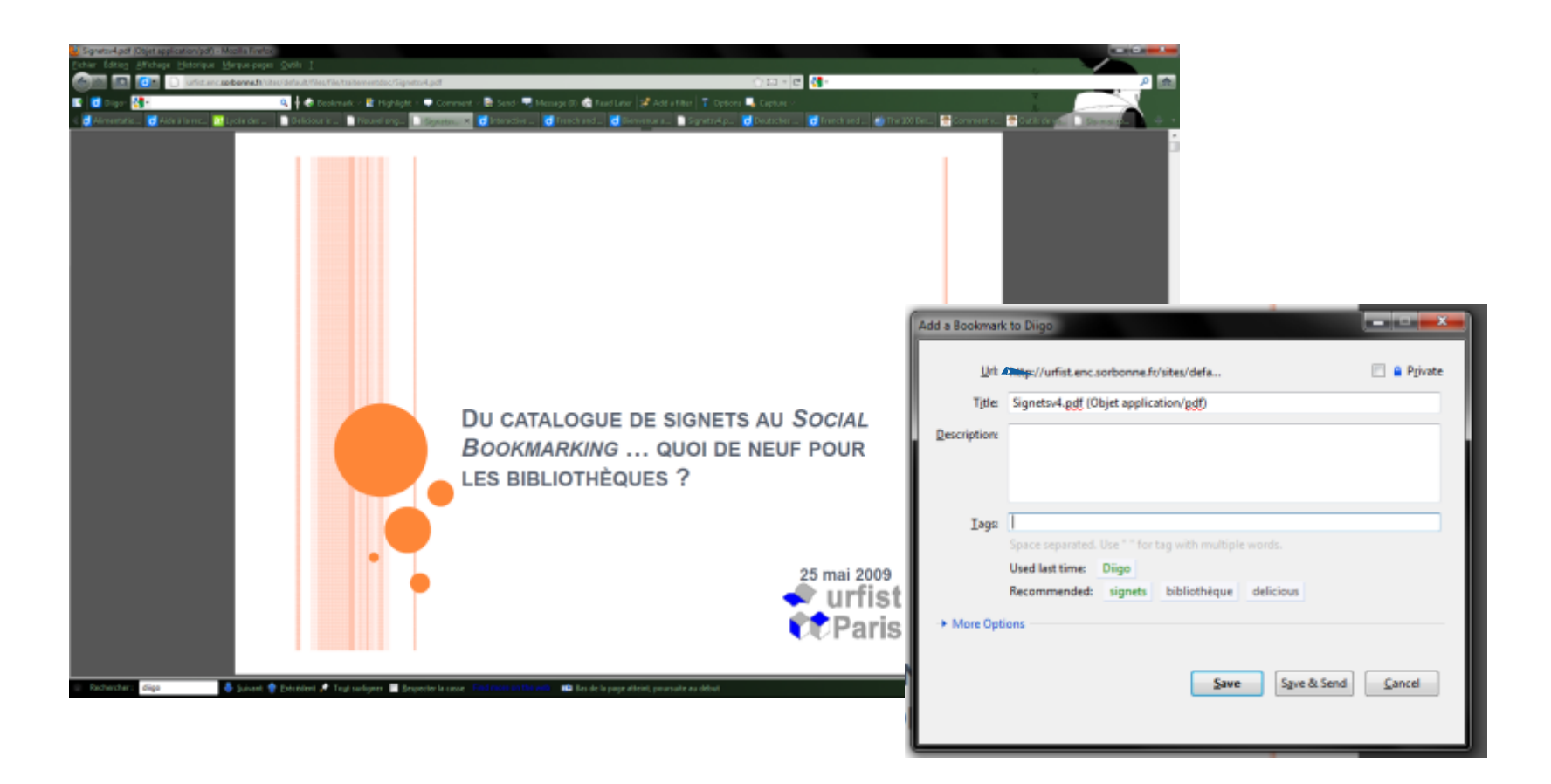

#### **Quelle description ?** (d'après Aline Bouchard, URFIST Paris)

• Les tags : un constat

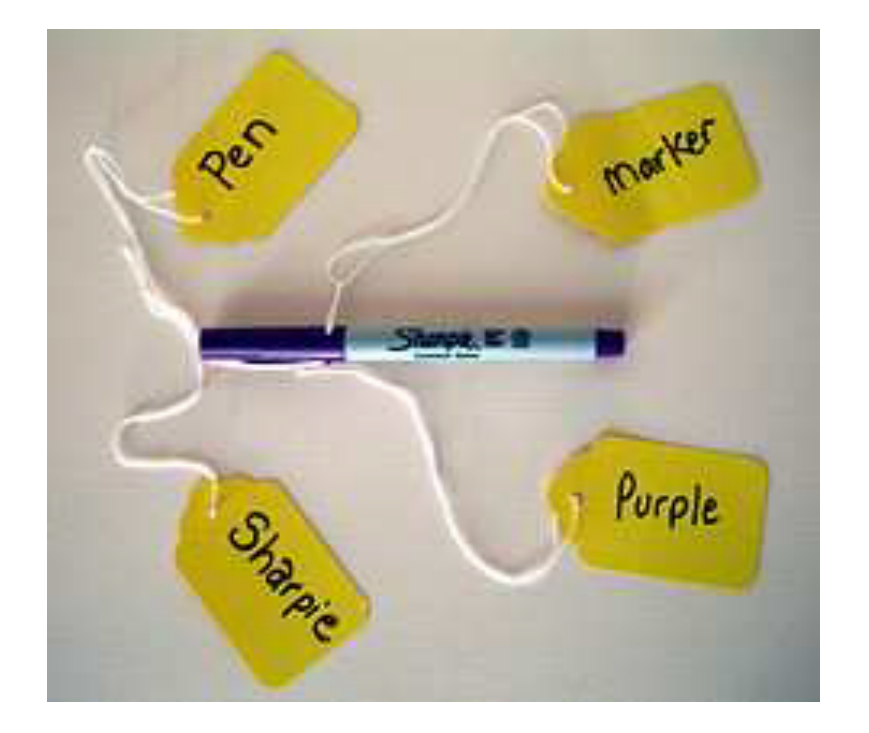

- $\rightarrow$  Le tag ne concerne pas uniquement le contenu
- $\rightarrow$  Le tag est lié à un besoin et une utilisation ultérieure

#### Marquer, taguer des ressources

- Quelles règles d'écriture des tags ?
  - Utiliser les guillemets pour les expressions :
    - « culture informationnelle »
  - Se fixer des règles cohérentes d'écriture:
    - Singulier ou pluriel ?

42

- Noms propres avec ou sans majuscules ?
- Se créer une syntaxe personnelle
- Nettoyer régulièrement les tags :
  - Eviter les incohérences

#### **Typologie des tags** (d'après Aline Bouchard, URFIST Paris)

### • Types de tags

| Description<br>du contenu<br>ou du thème                  | Type de ressource                             | Source                            | Précisions                                  |
|-----------------------------------------------------------|-----------------------------------------------|-----------------------------------|---------------------------------------------|
| Général : <i>histoire,</i><br>restaurant…                 | blog, article, PPT,<br>statistiques, annuaire | lemonde.fr, CDeschamps,<br>Diigo… | Zone géographique :<br>France, Etats-Unis…  |
| Spécifique :<br><i>Révolution_française,</i><br>japonais… |                                               |                                   | Langue<br>Outils : <i>Twitter, Firefox…</i> |

| Evaluation                | Association<br>à une tâche<br>ou un contexte | Auto-référentiel                                 | Expressif<br>ou ludique |
|---------------------------|----------------------------------------------|--------------------------------------------------|-------------------------|
| académique, cool,<br>**** | à_lire, to_do, kids,<br>exemples             | à_moi,<br>sélection_rime_HEC,<br>personnel, 2011 | humour, seenlive, nsfw  |

D'après M. Amar et Th. Chaimbault

+ 4/ Annoter, commenter, capturer des pages web...

#### Surligner les ressources avec Diigo

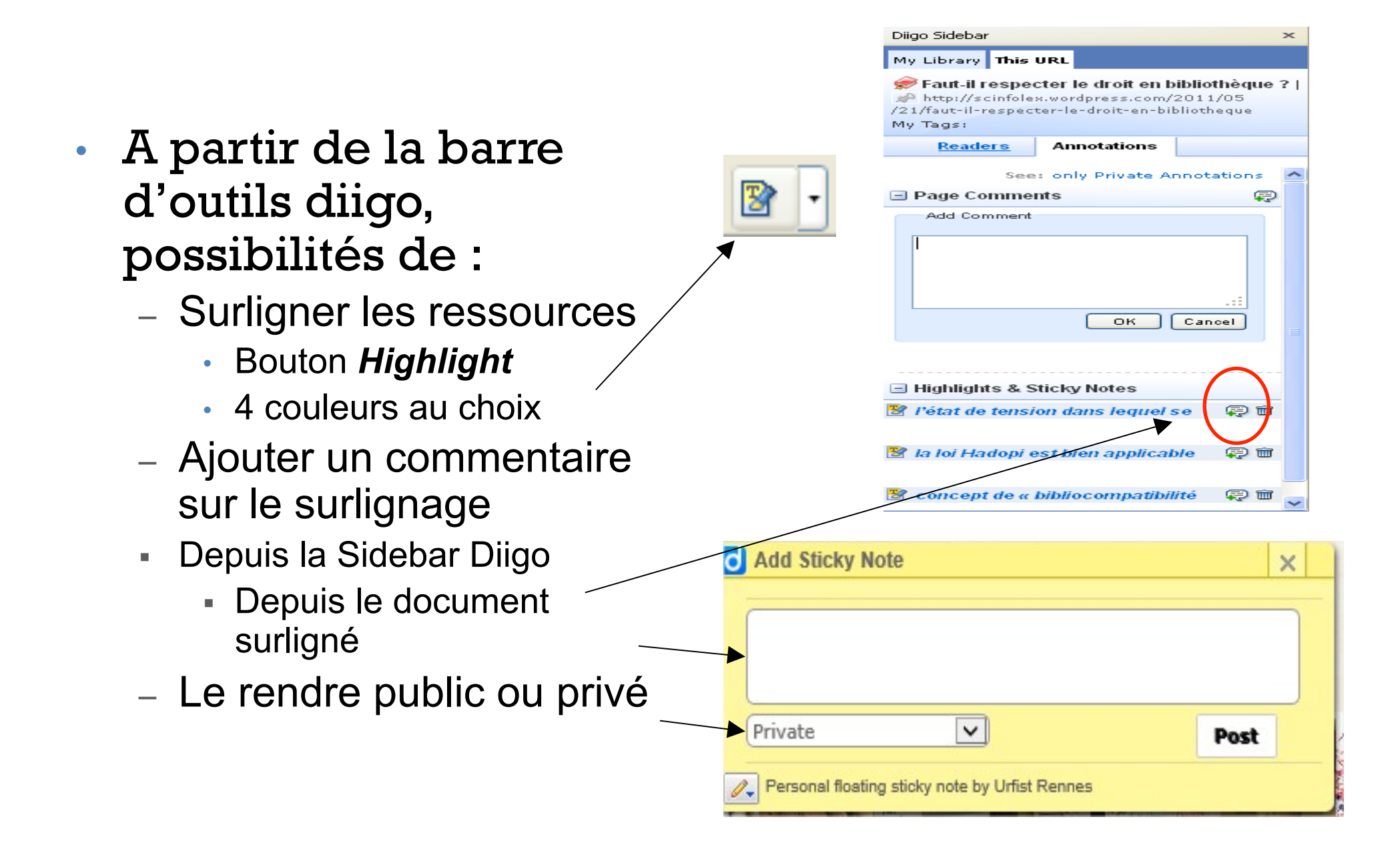

- Deux types de notes :
  - Sur la page entière (page comments)
  - Sur une partie de la page (floating sticky note)
- Pour commenter une ressource :
  - Dans la barre d'outils, bouton Comments (fait apparaître la Diigo Sidebar)
    - Page Comments
- (Utiliser les options de la barre d'outils pour afficher Comments dans la barre d'outils Diigo)

#### Comment • Comment on the whole page Add a floating sticky note to this page Diigo Sidebar >< My Library This URL 🥏 Faut-il respecter le droit en bibliothèque ? | http://scinfolex.wordpress.com/2011/05 /21/faut-il-respecter-le-droit-en-bibliotheque My Tags: Readers Annotations See: only Private Annotations Page Comments Add Comment οк Cancel Highlights & Sticky Notes l'état de tension dans lequel se 😱 🏛 💬 🏛 🔡 la loi Hadopi est bien applicable

🕙 concept de « bibliocompatibilité

çə 🎟

- Pour déposer un post-it (*floating sticky note*) : 2 possibilités
  - Bouton Comment
     Sticky note
  - ou le clic droit de la souris :
    - Puis « Add a floating sticky note »

Au total, Google a numérisé plus de 3,5 millions d'éditions de plus de 2.000 journaux différents, la plus ancienne étant celle du Halifax Gazette, un journal canadien, qui remonte au 23 mars 1752. Google fournit aux journaux des copies numérisées de leur archives leur laissant la possibilité de les publier sur leurs sites. Google a lancé ce service de numérisation d'archives de journau: en septembre 2008.

| <b>d</b> Stic | ky Notes                    | ×    | ^ |   |
|---------------|-----------------------------|------|---|---|
| 1             | A voir pour le stage Google |      |   |   |
|               |                             |      |   |   |
|               | Private V                   | 'ost |   | ç |
|               |                             |      |   |   |
|               |                             |      |   |   |
|               |                             |      |   |   |
|               |                             |      |   |   |
|               |                             |      |   |   |
|               |                             |      |   |   |
|               |                             |      | ~ |   |

Recent

- Pour retrouver ses annotations :
  - soit aller sur la page annotée
    - Par exemple par le bouton :

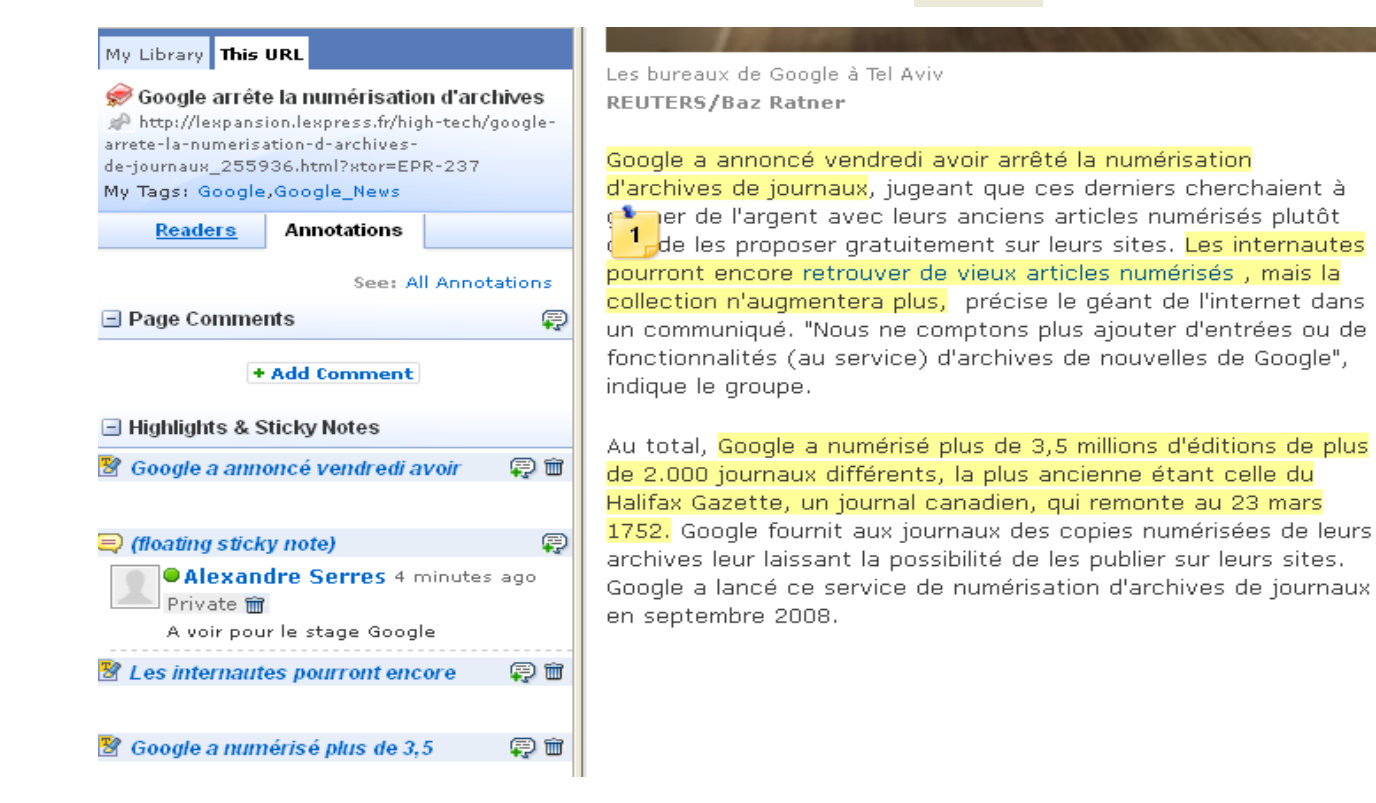

- Pour retrouver ses annotations :
  - soit chercher les signets annotés dans la bibliothèque Diigo

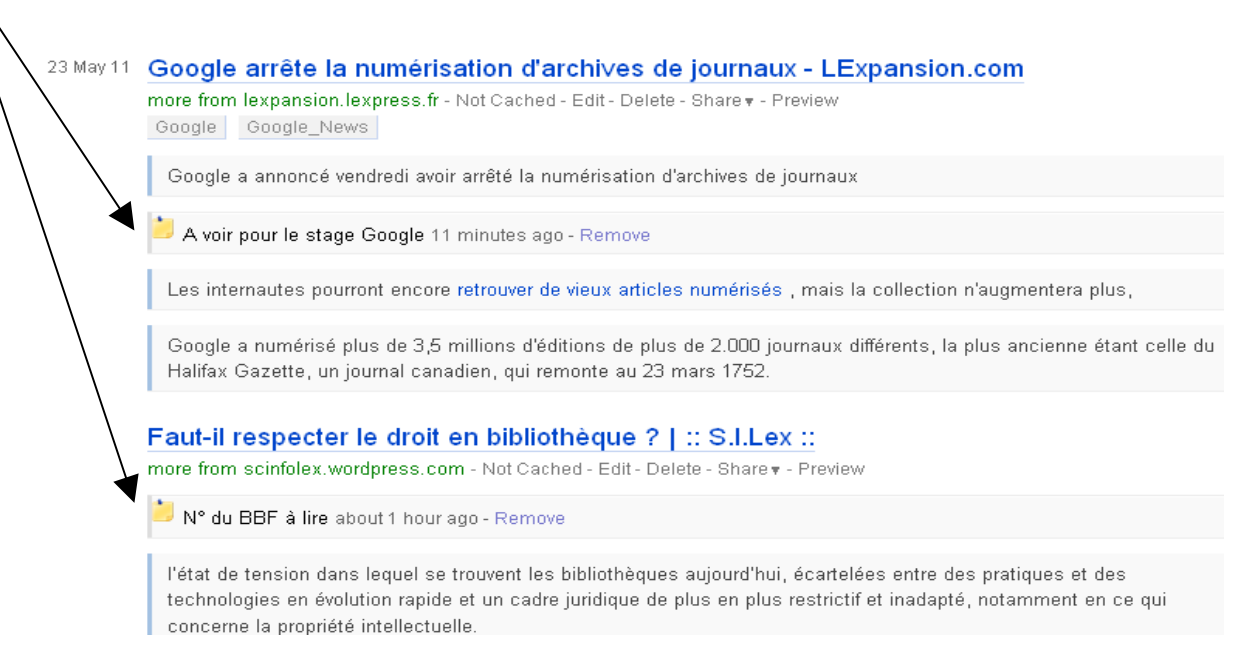

#### **Capturer des extraits sur Diigo**

- Possibilités de :
- Capture, annotation et Capture 🔹 sauvegarde sur Diigo **Capture Selected Area**  des extraits de pages web-🕑 Capture Entire Page • la page web entière My Items (4) Add+ 🗎 All Facebook 25 millions de membre en France pour 845 millions dans le Monde, dont 483 millions ' 👌 Read Later connactent tous les (ours) [Facebook] Janvier 2012 Bookmarks Membres des réseaux sociaux en France et dans le Monde dont actifs en millions > 3 Images depuis 🍃 Notes facebook 25 845 2004 483 twitter 5,2 1,25 452 130 2006 Stockage dans l'item Google+ 4 100 2011 Images Linked in 3 135 2003 viadeď 2004 4,5 40

## L'extension Diigo pour la capture d'écran

L'extension Awesome Screenshot

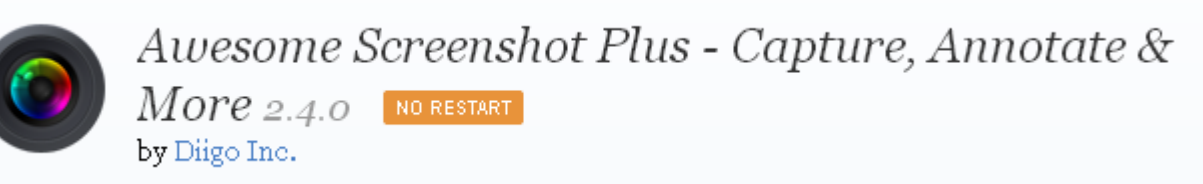

- Pour Firefox, Chrome ou Safari
  - Version actuelle pour Firefox : 2.4.9
- Fonctions :
  - capturer et annoter une page
- Intérêt :
  - Richesse des fonctionnalités par rapport à la simple capture de la barre d'outils Diigo
- A noter :
  - Attention aux problèmes de compatibilité entre l'extension et la version du navigateur utilisée

## L'extension Diigo pour la capture d'écran

## Installer Awesome Screenshot sur Firefox

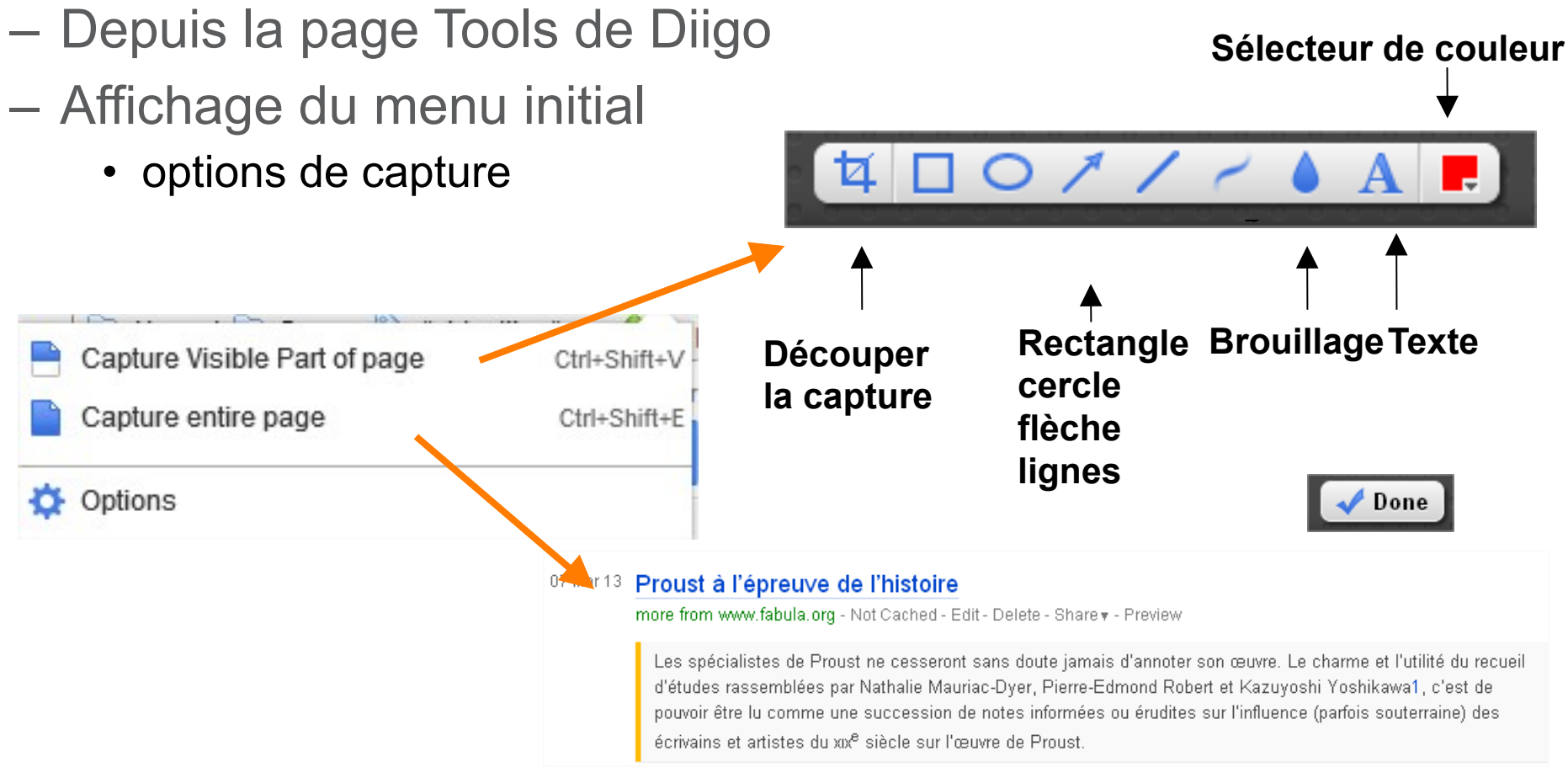

## L'extension Diigo pour la capture d'écran

## Gestion de la capture

- Modification possible :
- > « Re-Edit » en bas de la capture

## Sauvegarder la capture

- En ligne
  - Temporaire
  - Permanente
    - Sur Diigo

## – En local

| Les Digital Humanities se sont concrétisées par le développement d'outils et des ices, de réservoirs de<br>données numériques, de centres, de réseaux et de dispositifs informatiques puissant à la disposition<br>des chercheurs. La National Science Foundation ( <u>NSF</u> ) a créé le terme cyberinfrastructure pour décrire | Save Online               |
|----------------------------------------------------------------------------------------------------|---------------------------|
| « les nouveaux environnements de recherche dans lesquels les capacités les plus abouties des outils                                                                                                    | Permanently, on Diigo.com |
| informatiques seraient à la disposition des chercheurs dans le cadre d'un réseau interopérable (3). » Elle a                                                                                                    |                           |
| défini en 2007 un programme de soutien à une cyberinsfractucture globale essentielle pour les sciences au                                                                                                    | Save Local                |
| XXIe siècle (4).                                                                                                    | Save image as a file Save |
|                                                                                                    |                           |

# + 5/ Gérer la bibliothèque de signets, gérer les tags

#### La page de signets sur Diigo

• Bouton *My Library* 

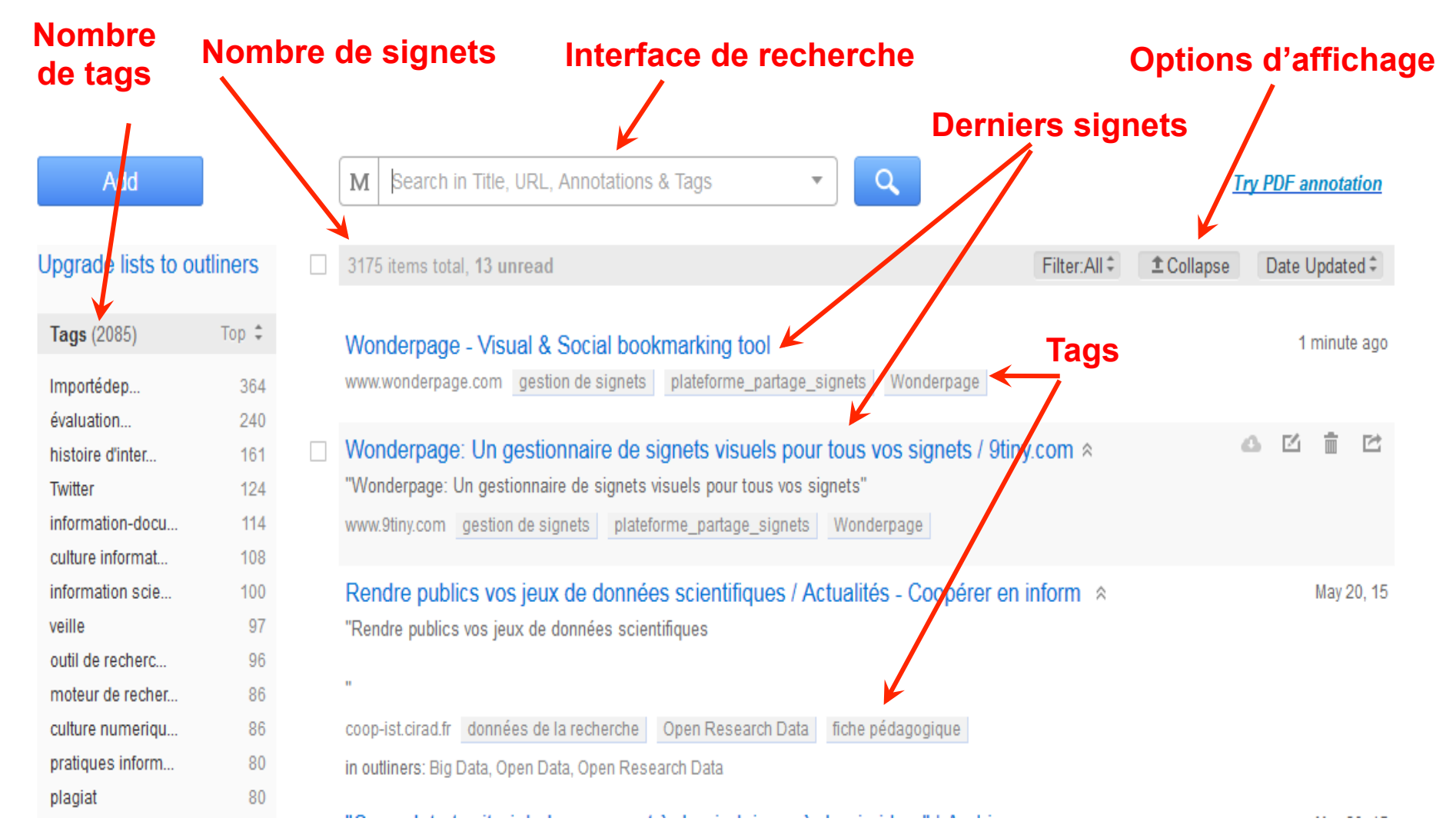

## Diigo : gérer sa collection de signets

#### • Gestion d'un signet :

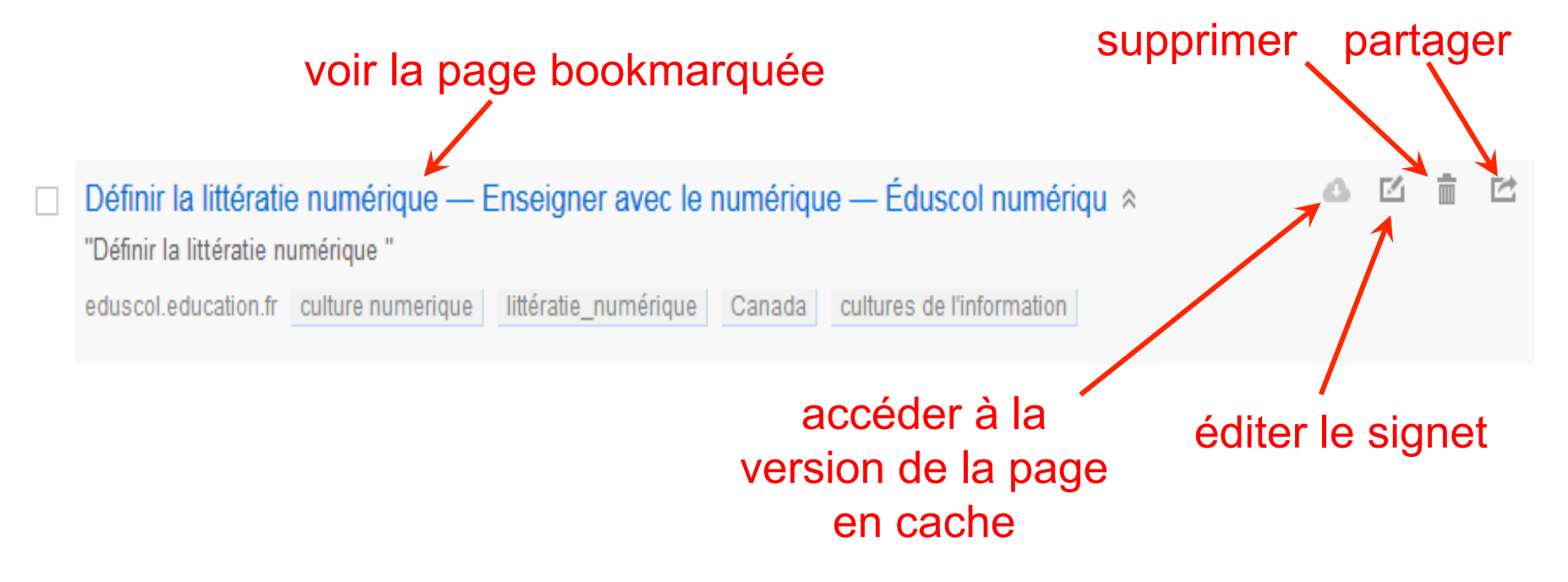

## Diigo : gérer sa collection de signets

- Recherche dans la bibliothèque de signets :
  - 3 options de recherche :
    - Recherche par tags

+

- Méta-recherche (tags, URL, annotations, plein texte)
- Recherche plein texte

| м       | Search in Title, URL, Annotations & Tags |                           |  |
|---------|------------------------------------------|---------------------------|--|
| <b></b> | Tag Search                               |                           |  |
| м       | Meta Search                              | d                         |  |
| B       | Full text Search                         | & Social bookmarking tool |  |
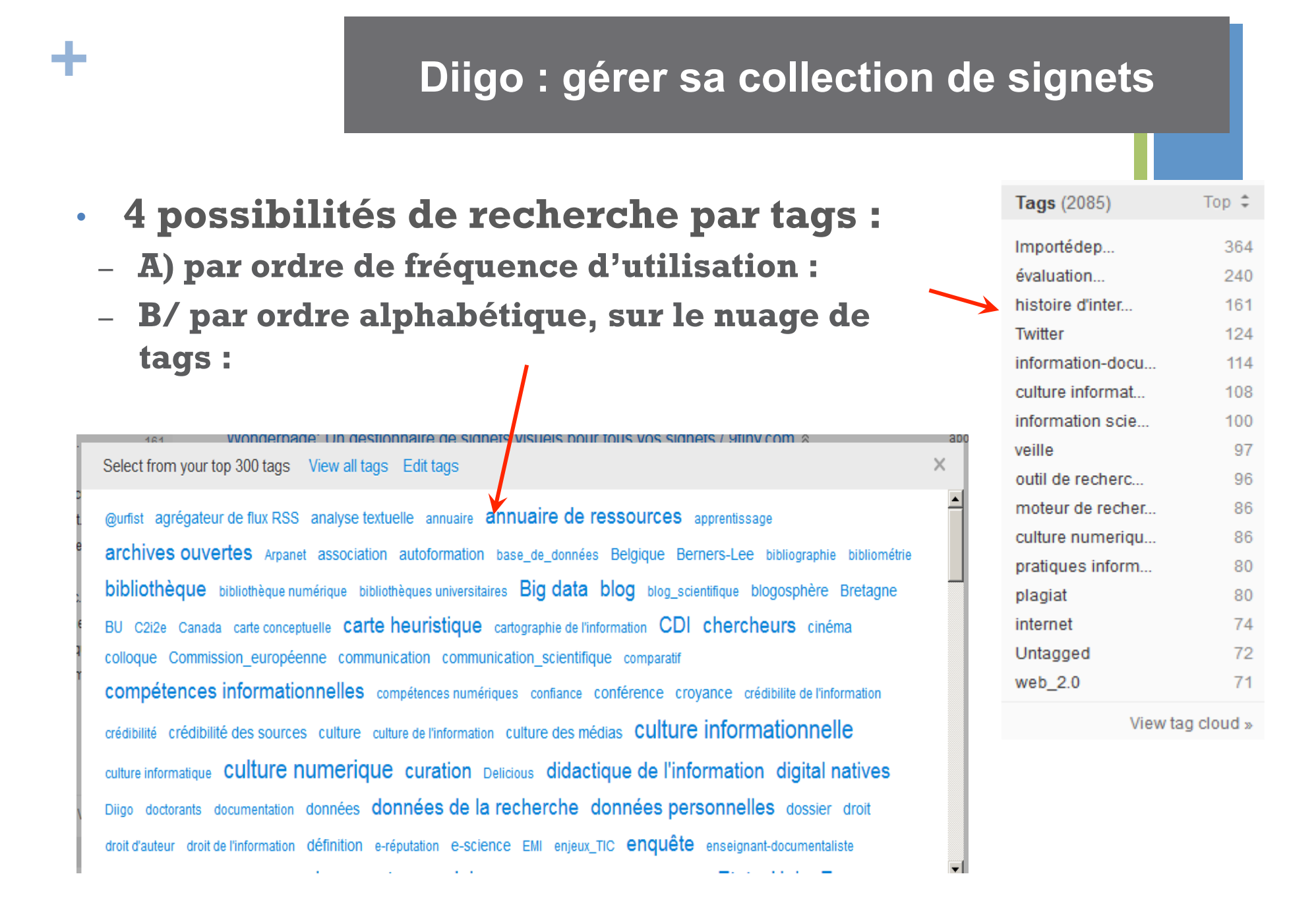

### Diigo : gérer sa collection de signets

- 4 possibilités de recherche par tags :
  - C/ par requête sur le moteur de recherche :
    - Choisir Tag Search

+

 D/ par rebond, sur les Related tags

|  |                        | М | Search in Title, U | IRL, Annotations & Tags   | - |
|--|------------------------|---|--------------------|---------------------------|---|
|  | Selected Tags          | 8 | Tag Search         | d                         |   |
|  | 😑 bibliothèque         | M | Meta Search        |                           |   |
|  | Related Tags           |   | Full text Search   | & Social bookmarking tool |   |
|  | 🚹 web2.0 (2)           |   |                    |                           |   |
|  | 🕂 blog (2)             |   |                    |                           |   |
|  | 🚹 bibliothéconomie (2) |   |                    |                           |   |
|  | 👥 ADBU (1)             |   |                    |                           |   |
|  | 👥 SCD (1)              |   |                    |                           |   |

#### Diigo : gérer sa collection de signets

- Deux modes d'affichage des signets :
  - Affichage réduit : cliquer sur *Collapse* (le bouton Expand devient visible )
    - Affichage limité au titre de la page et aux tags

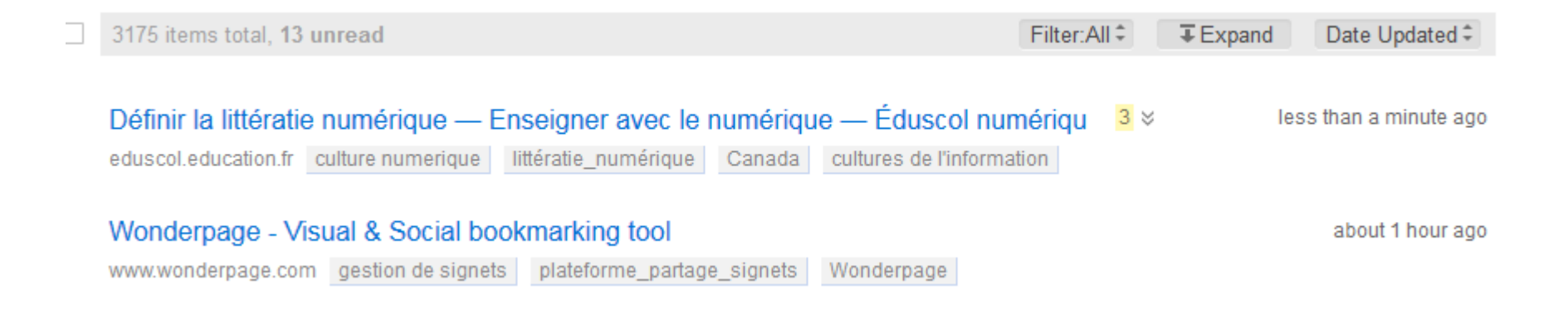

#### Diigo : gérer sa collection de signets

- Deux modes d'affichage des signets :
  - Affichage complet : cliquer sur *Expand* (le bouton Collapse devient visible)
    - Affichage du titre de la page, des tags, du descriptif, des annotations ou surlignages

Définir la littératie numérique - Enseigner avec le numérique - Éduscol numérique 3 less than a minute ago "Définir la littératie numérique ". Veille Éducation Numérique - publication du Centre de documentation de la DGESCO, 11 mai 2015 eduscol.education.fr culture numerique littératie\_numérique Canada cultures de l'information

Selon les auteurs, il n'existe pas de définition consensuelle de la littératie numérique. Pour se forger une solide culture numérique, ils retiennent toutefois l'idée d'une combinaison de capacités technologiques, de compétences intellectuelles et de comportements éthiques

Quatre principales approches sont utilisées dans le cadre des stratégies opérées : infusion, compétences transversales, intégration et dispersion.

HabiloMédias classe ainsi les compétences en matière de littératie numérique selon trois principes : utiliser, comprendre et créer.

#### Diigo : gérer ses tags

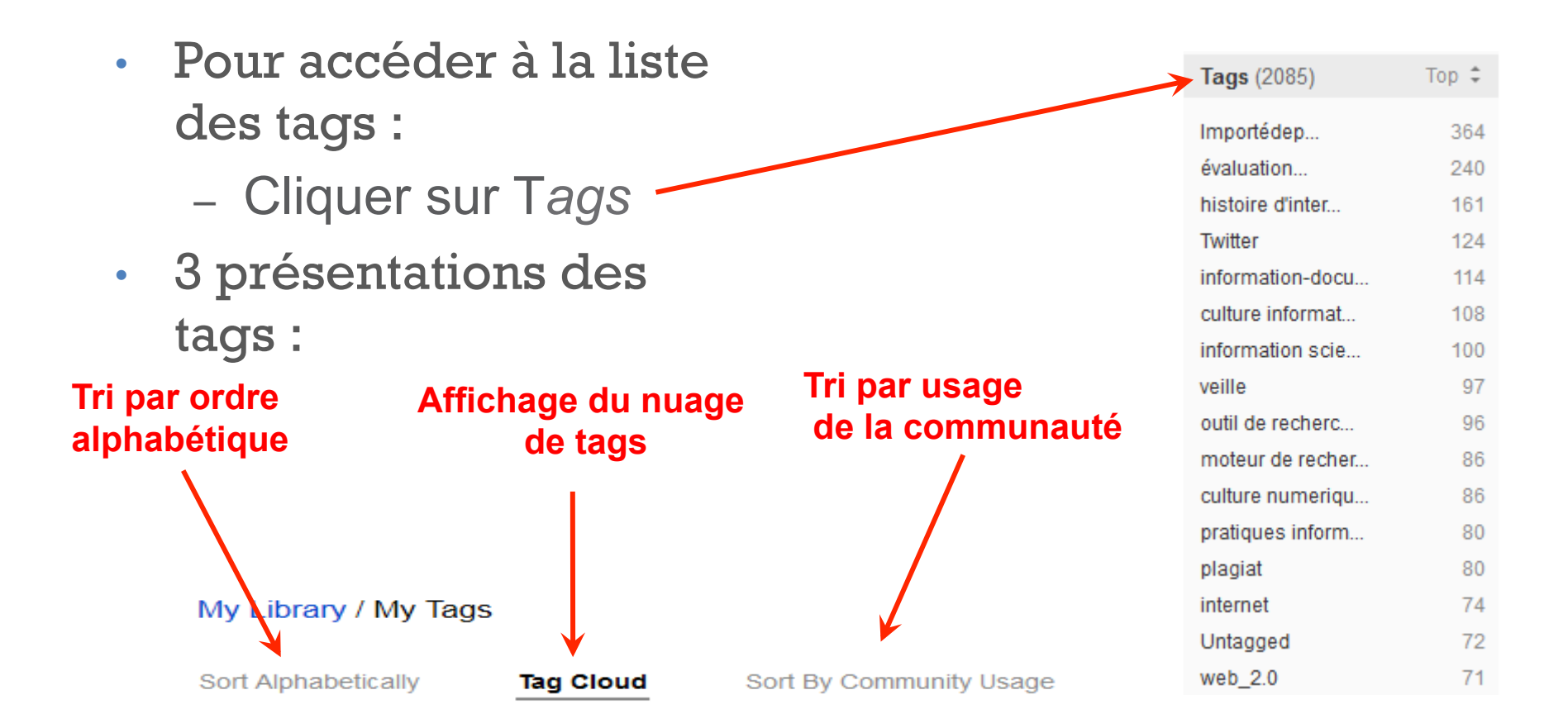

#### Diigo : gérer ses tags

#### • Pour éditer et modifier un tag :

- Afficher la liste alphabétique des tags
- Repérer les tags à modifier
- Cliquer sur l'icône « Edit » du tag : le tag s'ouvre
- Modifier le tag et sauvegarder

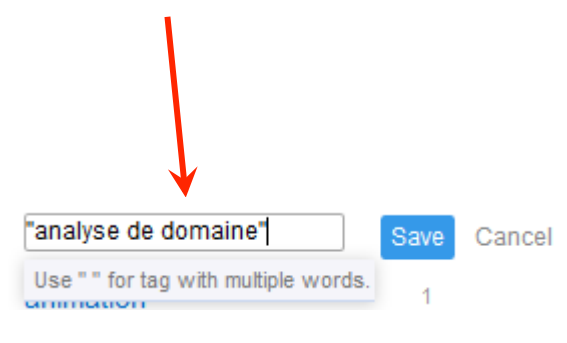

#### • Quelques exercices sur les tags :

42

- Ajouter rapidement un tag au dernier signet
- Utiliser les guillemets plutôt que l'underscore pour les expressions :
- Fusionner deux tags identiques mais orthographiés différemment
- Afficher les tags commençant par un chiffre, un signe ou une lettre accentuée
- Repérer les tags les plus et les moins utilisés de votre liste de tags
- Comparer vos tags à ceux de la communauté

## **6/ Gérer les listes, les outliners**

• Précédemment dans Diigo :

42

- Liste : sous-ensemble de signets, regroupés sur un thème commun
  - publique ou privée
  - permalink : URL pérenne
  - Possibilité de créer plusieurs listes
- Décembre 2014 : remplacement des listes par les Outliners (table des matières)
  - Conversion possible des listes en outliners dans le plan gratuit
  - Onglet Diigo « My Outliners »
  - Fonction : organiser bookmarks, notes, annotations
  - Regroupement de signets de la bibliothèque selon des thèmes définis
  - Classement hiérarchisé d'éléments

#### Gestion des listes / Outliners Diigo : gérer ses listes

#### - Exemple :

(≣)

(Q)

#### Outils de travail collaboratif

#### - Panorama des outils de travail collaboratif

- Cartographie des outils numériques collaboratifs MindMeister Mind Map
- Les outils collaboratifs du web 2.0 | Scoop.it

#### Panorama des outils de travail collaboratif : définition et grands types Veille technologique en TIC par les étudiants de l'option informatique à Centrale Nantes. "Panorama des outils de travail collaboratif : définition et grands types", dernière modif. 4 décembre 2010

#### Panorama 2012 des nouveaux outils collaboratifs 2

Maton, Louise (Technofutur). "Panorama 2012 des nouveaux outils collaboratifs 2 indispensables à votre association", 19 avril 2012, diaporama 43 diapos ;

- Outils et usages du travail collaboratif avril 2012
   Pôle Numérique. Les outils et usages du travail collaboratif 18 avril 2012. Support ppt, 20 diapos
- Outils collaboratifs
   Guillaume Guinaudeau. "Outils collaboratifs". Support ppt, 51 diapos. 4 septembre 2013
- L'e-mail tient encore tête au collaboratif 2.0 JDN Web & Tech
   Filippone, Dominique. "Dossier L'e-mail tient encore tête au collaboratif 2.0 ". Journal du Net, 14 juin 2010
- Les outils collaboratifs en ligne pour l'entreprise
   Comment ça marche -Entreprise. "Les outils collaboratifs en ligne pour l'entreprise"
- Canopé académie de Besançon : Travail collaboratif
- · Cinq outils en ligne pour le travail collaboratif |
- Les Outils Collaboratifs L'actualité des outils collaboratifs gratuits ou pour l'entreprise
- Quelques outils pour le travail collaboratif Bertrand, Aurélie. "Quelques outils pour le travail collaboratif", Semablog, 9 juillet 2012.
- Outils de stockage et de partage de fichiers

#### - Créer un outliner

- Donner un titre
  - Attention : le titre sera inclus dans l'URL !

| diigo My Library M             | ly Outliners | My Groups Discover+  |              |
|--------------------------------|--------------|----------------------|--------------|
| + Create outliner              | Create outli | ner                  | ×            |
| Title                          | Title        | Humanités numériques |              |
| Outils de travail collaboratif |              |                      |              |
| Archives ouvertes              |              | C                    | ancel Create |
| wikis                          |              |                      | _            |
| Why and how to use Outliner    |              |                      |              |

## - Alimenter un outliner

 En ajoutant / recherchant un signet de la bibliothèque **(Q**) E 

Search in library

- Skype | Appelez gratuitement vo... skype réunion à distance
- Google Agenda Google Agenda agendas collaboratifs

Draft

☐ Fidus Writer | an editor for acade...

online text editor - WriteURL WriteUrl écriture collaborative

□ Write research documents online... authorea écriture collaborative

- Google Scholar Moteur de recherche scientifique développé par Google
- URFIST Google Scholar articles de revues scientifiques Google Scholar - articles de revues scientifiques Jean Pierre LARDY
- Google Scholar : guide d'utilisation Support ppt de Julien Sicot
- Scitopia : Deep Federated Search Portail des sociétés savantes américaines. Activité interrompue depuis 2011.
- Science.gov : USA.gov for Science Government Science Portal Portail scientifique des agences fédérales scientifiques américaines.
- ISIDORE Accès aux données et services numériques de SHS

"ISIDORE est une plateforme de recherche permettant l'accès aux données numériques des scien et en particulier aux enseignants, chercheurs, doctorants et étudiants, elle s'appuie sur les principe données en accès libre (open access). ISIDORE est une réalisation du très grand équipement AD pour la communication scientifique directe (CCSD/CNRS)."

Moteurs scientifiques

WorldWideScience

Dortail mondial d'accès à l'information scientifique : consortium de 17 grands organismes de l'IST

## - Alimenter un outliner

÷

- En bookmarquant une ressources web

| Add to an<br>Outliner | Outliners V                                                                                           |
|-----------------------|----------------------------------------------------------------------------------------------------|
| Url                   | http://thateamp35.hypotheses.org                                                                      |
| Title                 | THATCamp Saint-Malo 2013   Blog du THATCamp de Saint-Malo, 17-2                                       |
|                       | Private Unread Upload cache Twitter this                                                              |
| Description           | Blog du THATCamp de Satint-malo( 2013), 3e "non-conférence"<br>sur les Humantiés numériques en France |
| Tags                  | "humanités numériques" "digital humanities" thatcamp blog                                             |
|                       | todi blog                                                                                             |

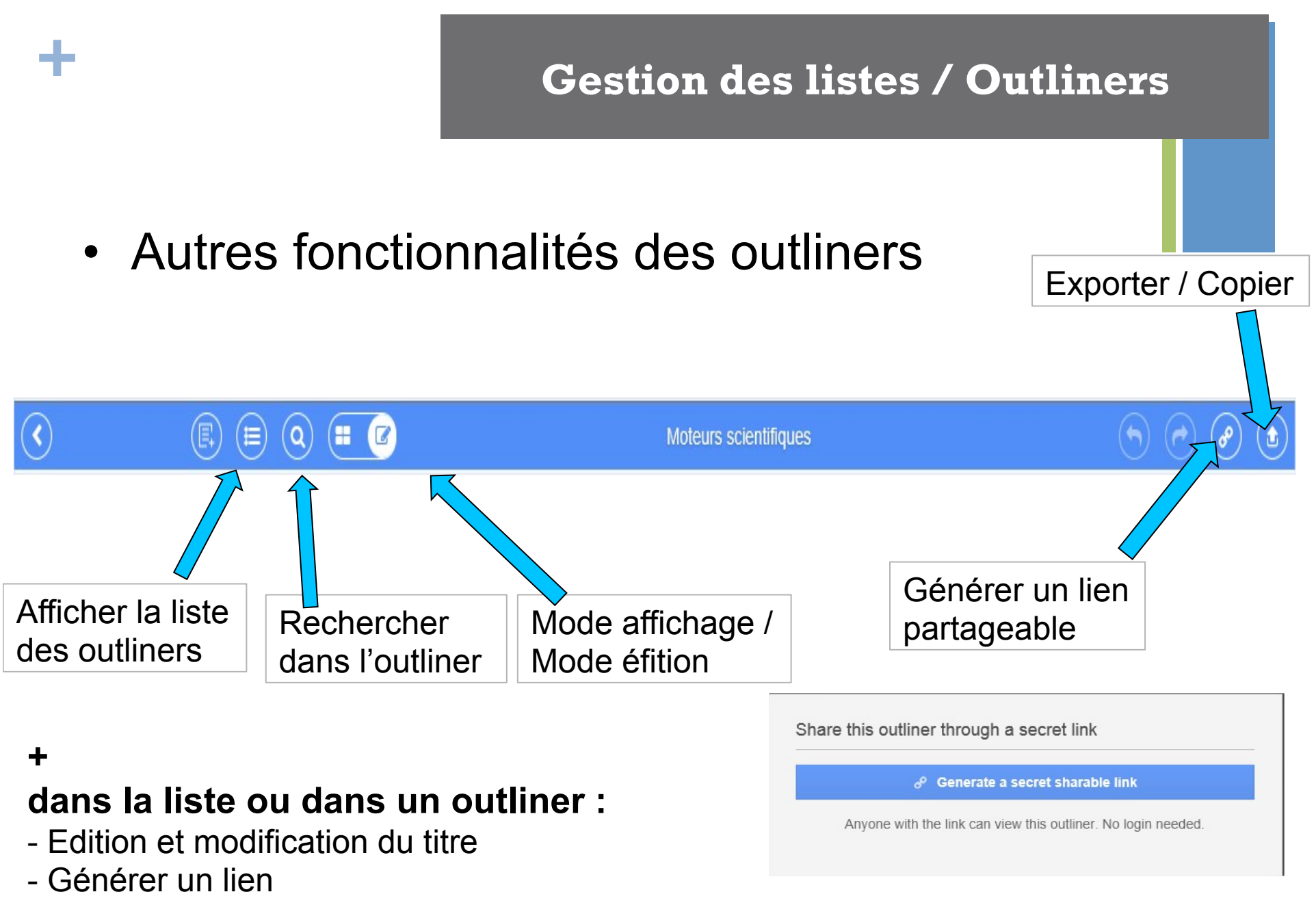

- Supprimer l'outliner

• Actions sur les éléments de la liste :

42

- Déplacer les éléments dans la liste : par glisser déposer de la puce
- Dans le menu contextuel de la puce : zoomer, ajouter une note, dupliquer l'item, l'exporter, le supprimer

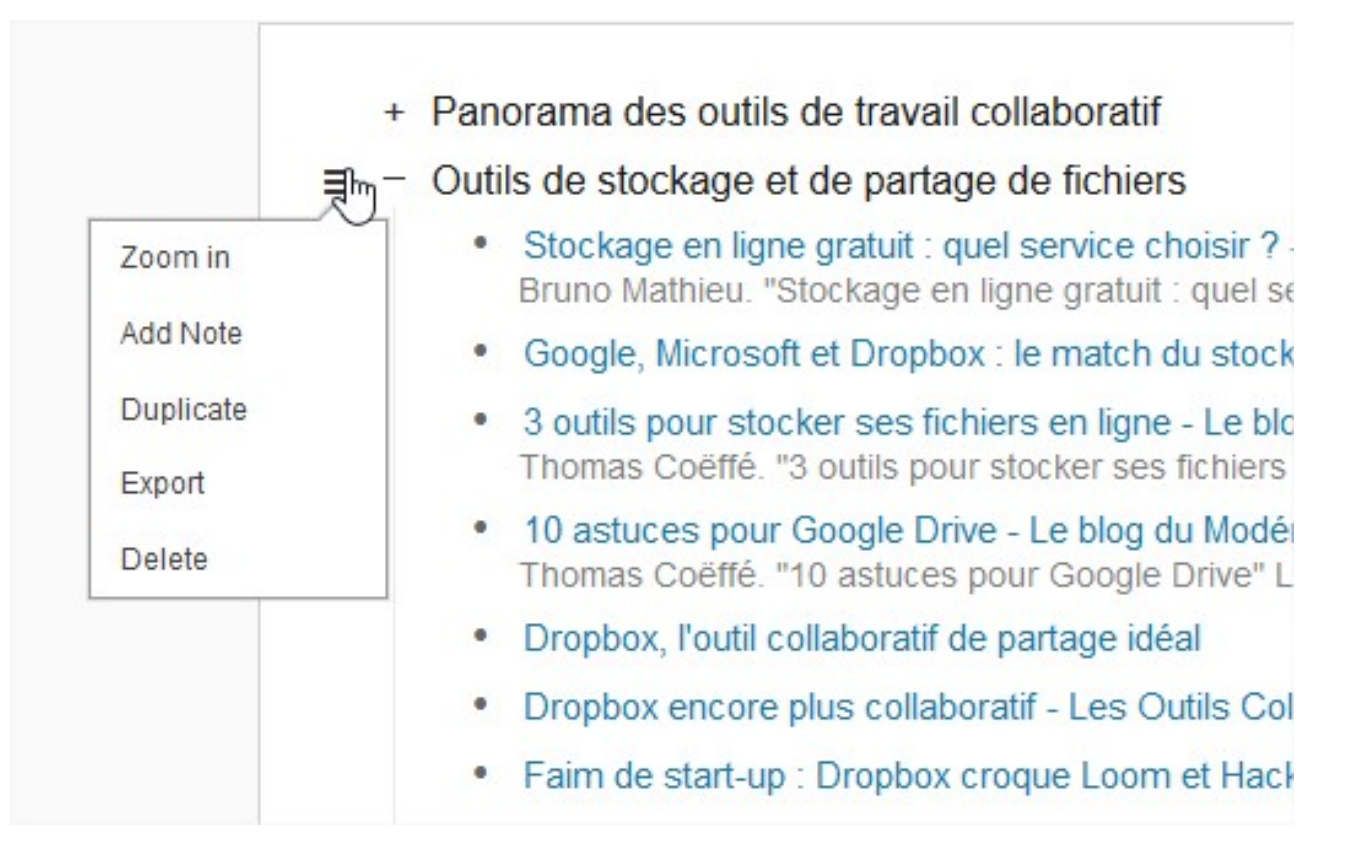

- Actions sur les éléments de la liste :
- En positionnant le curseur sur l'intitulé, 2 fonctions :
  - Changer le titre

╇

 Voir le détail et afficher les annotations de l'item, ouvrir la page de cache, convertir la description en élément de liste

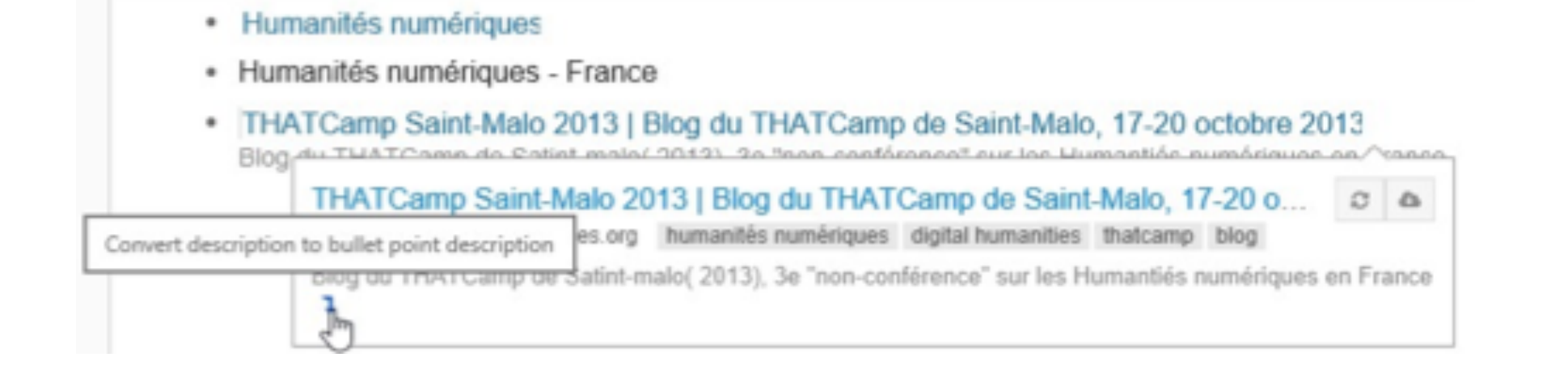

## **6/ Gérer les listes, les outliners**

#### Pour trouver des personnes à suivre :

- Menu Discover, My Network
- repérer le widget « Add people to follow » ; 3 options :
  - « Search Diigo users of interest »
    - Plusieurs possibilités de recherches
  - « See if your friends are on Diigo »
  - « Invite your friends »

Add people to follow

- · Search Diigo users of interest
- See if your friends are on Diigo
- · Invite friends

#### • Recherche de personnes par centres d'intérêt :

- Search Diigo users of interest
- Chercher des personnes par :
  - Nom ou adresse
  - Tags :
    - Exemple sur l'évaluation de l'information
  - Site
  - URL

Search Diigo users of interest

| By Name or Email     | By Tags  | By Site | By URL | Advanced Search |
|----------------------|----------|---------|--------|-----------------|
| évaluation de l'info | ormation |         |        | Search          |

13 people have publicly tagged with évaluation de l'information

Search Diige users of interest Sea if your friends are on Diige I wite by smail

• Chercher parmi ses contacts :

44

- See if your friends are on Diigo
- Deux possibilités :
  - Chercher automatiquement sur des messageries (Gmail, Yahoo...)
  - Indiquer manuellement des adresses

| Your Email:                   | alexandre.serres                       | @ select           | ×                    |                        |         |
|-------------------------------|----------------------------------------|--------------------|----------------------|------------------------|---------|
| Email password:               |                                        |                    |                      |                        |         |
| ſ                             |                                        | _                  |                      |                        |         |
| l                             | Find Your Friends                      | 6                  |                      |                        |         |
| (VVe will not store           | your password. It will                 | only be temporari  | ly used to access    | your email address bo  | ook and |
| we don't email with           | iout your permission.                  | Your email addres  | sses will be added   | to your Diigo address. | book so |
| that we can auto-c            | ompiete email addres                   | ss when you are tr | ying to forward line | is by email.)          |         |
|                               |                                        |                    |                      |                        |         |
| Or Che                        | ck your email addre                    | ess book on Diig   | )                    |                        |         |
| Or Che                        | ck your email addre                    | ess book on Diige  | )                    |                        |         |
| Or Che<br>Enter your friends' | ck your email addre<br>email addresses | ess book on Diige  | )                    |                        |         |
| Or Che                        | ck your email addre                    | ess book on Diigo  | )                    |                        |         |
| Or Che                        | ck your email addre                    | ess book on Diigo  | )                    |                        |         |
| Or Che                        | ck your email addre<br>email addresses | ess book on Diigo  | )                    |                        |         |
| Or Che                        | ck your email addre<br>email addresses | ess book on Diig   | )                    |                        |         |

- Pour suivre un compte Diigo :
  - Repérer le compte et aller sur sa page
  - Cliquer sur

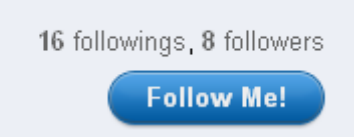

- Pour consulter les comptes de son réseau :
  - Consulter la page My Network pour voir les derniers signets de tous ses abonnements
  - Consulter le compte d'un abonnement
  - S'abonner au fil RSS d'un compte, d'une liste...

- Plusieurs possibilités pour faire de la veille :
  - Suivre un compte et l'intégrer dans son réseau
  - S'abonner par fil RSS :
    - À l'ensemble d'un compte Diigo
    - A une liste précise
    - A un tag

+

- Faire une recherche sur un mot-clé sur l'ensemble de la communauté : *Friends* et s'abonner au fil RSS du tag

| All Items tagged histoire_internet |               |
|------------------------------------|---------------|
| Recent Popular                     | Selected Tags |

### Diigo : récupérer, partager les signets

- Pour récupérer un signet d'un membre du réseau :
  - Dans Network, bouton Save
- Pour partager un signet avec son réseau :
  - Dans *My Library*, icône de partage et menu *Send to*
  - puis remplir le champ Send
     to

|           | R                                                         | Les table<br>L'édition<br>Shared by A<br>about 3 hou                                                              | ettes de lecture électronique. Conférence à<br>électronique ouverte<br>Nain Marois, 2 saves total<br>rs ago - Preview - Comment - Like - Save                                                                                                    | à l'Univ      | versit     | é d'e | été |
|-----------|-----------------------------------------------------------|----------------------------------------------------------------------------------------------------|----------------------------------------------------------------------------------------------------|---------------|------------|-------|-----|
| Dé<br>"Dé | finir la littéra<br>finir la littératie<br>scol.education | a <mark>tie numérique</mark><br>numérique "<br>fr culture numeri                                                  |                                                                                                    |               | <b>6</b> [ |       |     |
|           |                                                           | Send To<br>Send to:<br>Subject:<br>Message:                                                                       | Search your friends on diigo<br>Définir la littératie numérique - Enseigner avec le numériqu                                                                                                    | ×<br>ue<br>it |            |       |     |
|           |                                                           | n<br>Quotes:<br>Défi<br>num<br>Défi<br>du C<br>e<br>1<br>1<br>1<br>1<br>1<br>1<br>1<br>1<br>1<br>1<br>1<br>1<br>1 | nir la littératie numérique - Enseigner avec le numérique - Éduscol<br>érique<br>inir la littératie numérique ". Veille Éducation Numérique - publication<br>ientre de documentation de la DGESCO, 11 mai 2015<br>Selon les auteurs, il n'existe pas de définition consensuelle de la<br>ttératie numérique. Pour se forger une solide culture numérique, ils<br>etiennent toutefois l'idée d'une combinaison de capacités<br>echnologiques, de compétences intellectuelles et de comportements<br> | ι<br>11<br>   |            |       |     |

#### Diigo : gérer ses contacts : filtrer par listes

- Possibilité de regrouper des contacts par listes
- Pour créer une liste :
  - Afficher tous les contacts
  - Dans View, ouvrir le menu déroulant et choisir New Friend List
  - Remplir le formulaire

| Fil | lter by people |
|-----|----------------|
| •   | All friends    |
|     | GRCDI          |
|     | RéseauUrfist   |
|     | UrfistRennes   |
|     | My discussions |
|     |                |

#### Create a new friend list

A friend list is some subset of people you follow. It can be used to filter you "Items from friends".

Friend List Name:

#### Utiliser les fonctions de partage de Diigo

#### - Plusieurs modalités de partage :

 Icône de partage > Send To, sous chaque signet, pour envoyer à son réseau, à des adresses mail précises

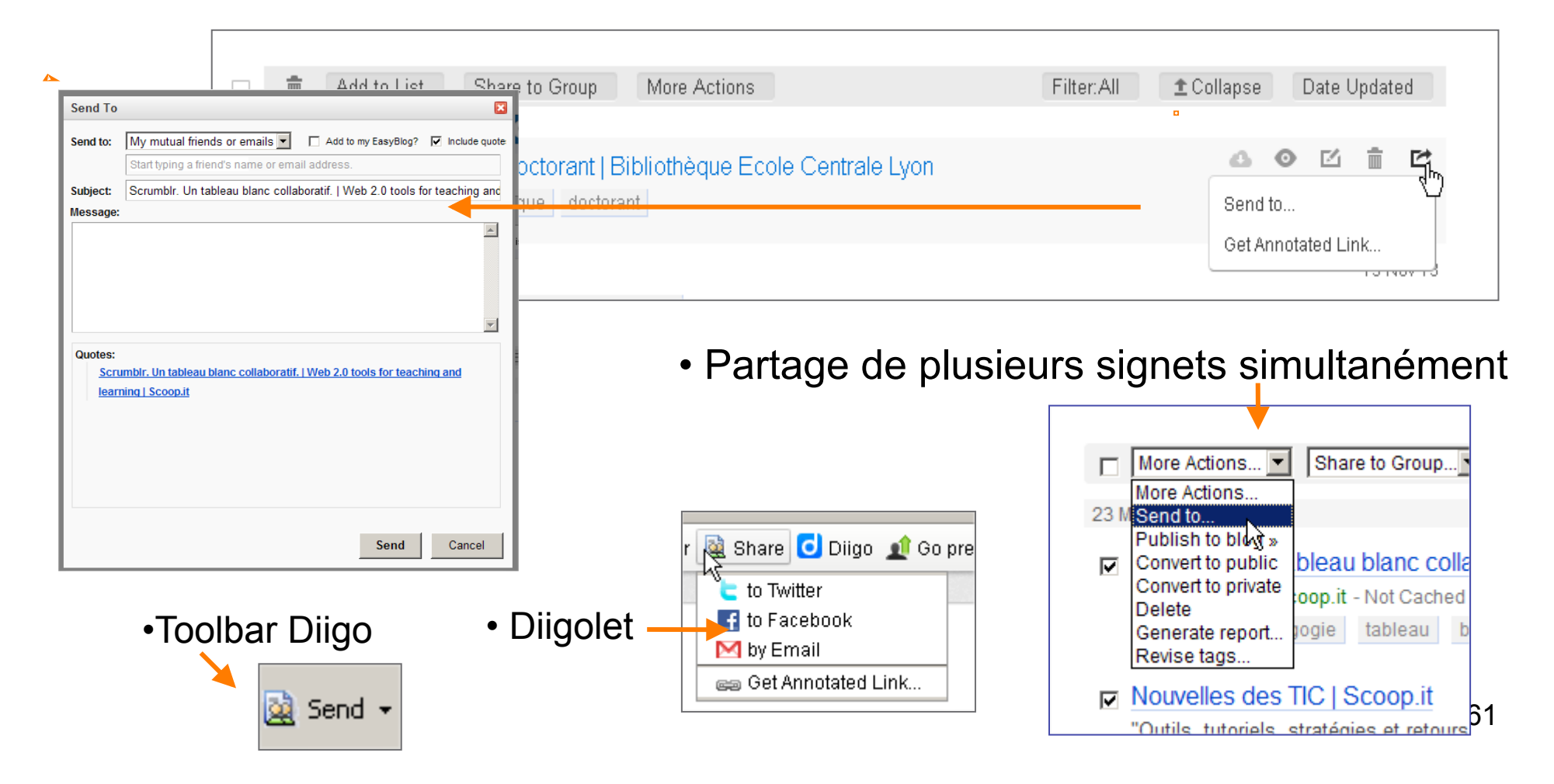

#### Utiliser les fonctions de partage de Diigo

#### - Partager une ressource annotée :

- Fonction « *Share > Get Annotated Link*, sous chaque signet
- Bouton *Send* de la barre d'outil > *Get Annotated Link*

| My Netw Share - Diigo                                                                    | × lote     | 📫 Read I | _ater |
|------------------------------------------------------------------------------------------|------------|----------|-------|
| Email 📾 Annotated Link                                                                   |            |          |       |
| Can An Annotated Link is a special URL provided by Diigo that allows you to share the    |            |          |       |
| Copy the URL below (press Ctrl + V or use the right click menu)                          |            |          |       |
| M and paste it into your blog, email or IM messages                                      |            |          |       |
| https://diigo.com/0xctt                                                                  | ] [        |          |       |
| 143 it Preview Cancel                                                                    | Filte      | rAll     | ± Col |
| Google scholar citation : élément clé de l'identité numérique des chercheurs l           | <br>Biblio | ь        |       |
| Aperçu de la page<br>www.bibliobsession.net identité_numérique chercheurs Google Scholar | DIDIIO     |          |       |
| annotée                                                                                  |            |          |       |
| A identitá pumárique" aberebeure - Deeberebe Coegle                                      |            |          |       |

# + 8/ Les groupe de partage de signets

#### Les groupes

- Un groupe :
  - Un espace collaboratif avec d'autres utilisateurs Diigo
    - Membres ou non de son propre réseau
  - Pour le partage et la gestion commune de signets
  - Un outil de veille collaborative sur un thème :
    - Groupe public ou privé
    - alimenté par les différents membres
    - Possibilité d'abonnement RSS
      - Exemple : Groupe Evaluation de l'information
    - Sauvegarde possible des signets du groupe dans sa bibliothèque individuelle
    - Commentaires sur les signets du groupe

#### Les groupes

#### https://groups.diigo.com/group/accompagnement-et-formations-pdagogiques-des-enseignants

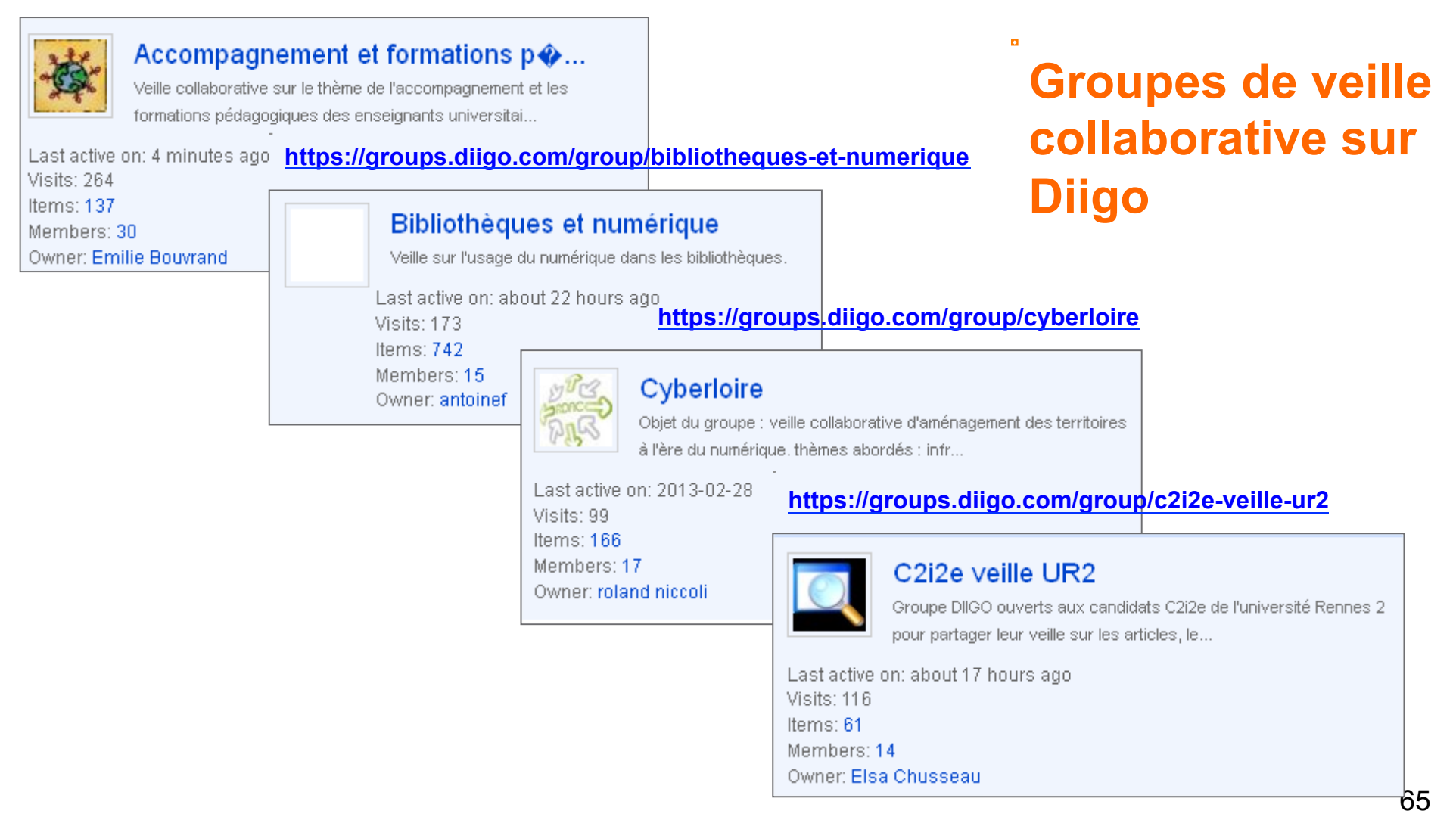

### Créer un groupe

Aller dans My Groups et cliquer sur :

Create a new group

• Suivre les deux étapes :

÷

| Create a group - Step 1 |                                                                                                    |                                                                                                    | <u>م</u>                                                 |  |
|-------------------------|----------------------------------------------------------------------------------------------------|----------------------------------------------------------------------------------------------------|----------------------------------------------------------|--|
| Step 1: Set up group    | Step 2: Invite Others                                                                                                    |                                                                                                    |                                                          |  |
| Group Name:             | [<br>[ Require minimum of 6 characters ]                                                                                                    |                                                                                                    |                                                          |  |
| Group URL:              | https://groups.diigo.com/group<br>[Require minimum of 6 characters]                                                                                                    | o/                                                                                                    | Attention : le nom du groupe sera dans l'URL             |  |
| Description:            |                                                                                                    |                                                                                                    |                                                          |  |
|                         | No more than 300 letters                                                                                                    |                                                                                                    | Faire une brève description du groupe : objectifs, thème |  |
| Category:               | <ul> <li>Business &amp; Finance</li> <li>Cultures &amp; Community</li> <li>Family &amp; Home</li> <li>Government &amp; Politics</li> <li>Collecting &amp; Hobbies</li> <li>Recreation &amp; Sports</li> <li>Romance &amp; Relationships</li> <li>Education - K12</li> </ul> | <ul> <li>Computers &amp; Internet</li> <li>Entertainment &amp; Arts</li> <li>Games</li> <li>Health &amp; Wellness</li> <li>Music</li> <li>Religion &amp; Bellefs</li> <li>Schools &amp; Education</li> <li>Science</li> </ul> | Choisir une catégorie Diigo                              |  |

## Créer un groupe

+

|                             | Décider si le                                                                                                    | e groupe sera public ou privé                          |
|-----------------------------|----------------------------------------------------------------------------------------------------|--------------------------------------------------------|
| Who can view?               | <ul> <li>Public - anyone can view</li> <li>Private - only group members can view</li> </ul>                                        | Indexable par les moteurs                              |
| Searchable?                 | <ul> <li>List this group in the search results</li> <li>Do not list this group</li> </ul>                                          | ou non ?                                               |
| How to join?                | <ul> <li>Open - anyone can join</li> <li>Apply to join moderator approval required</li> <li>By invitation only</li> </ul>          | Choisir parmi les trois<br>statuts du groupe : ouvert, |
| Who can invite new members? | <ul> <li>Only group moderator</li> <li>All group members</li> </ul>                                                                | sur demande, par invitation                            |
|                             | Enter <b>both words below</b> , <b>separated by a space</b><br>Can't read the words below? <u>Try different words</u> or <u>an</u> | audio captcha.                                         |
|                             | compartment                                                                                                    |                                                        |
|                             | Text in box :                                                                                                    |                                                        |
|                             | Create my group Cancel                                                                                                    |                                                        |

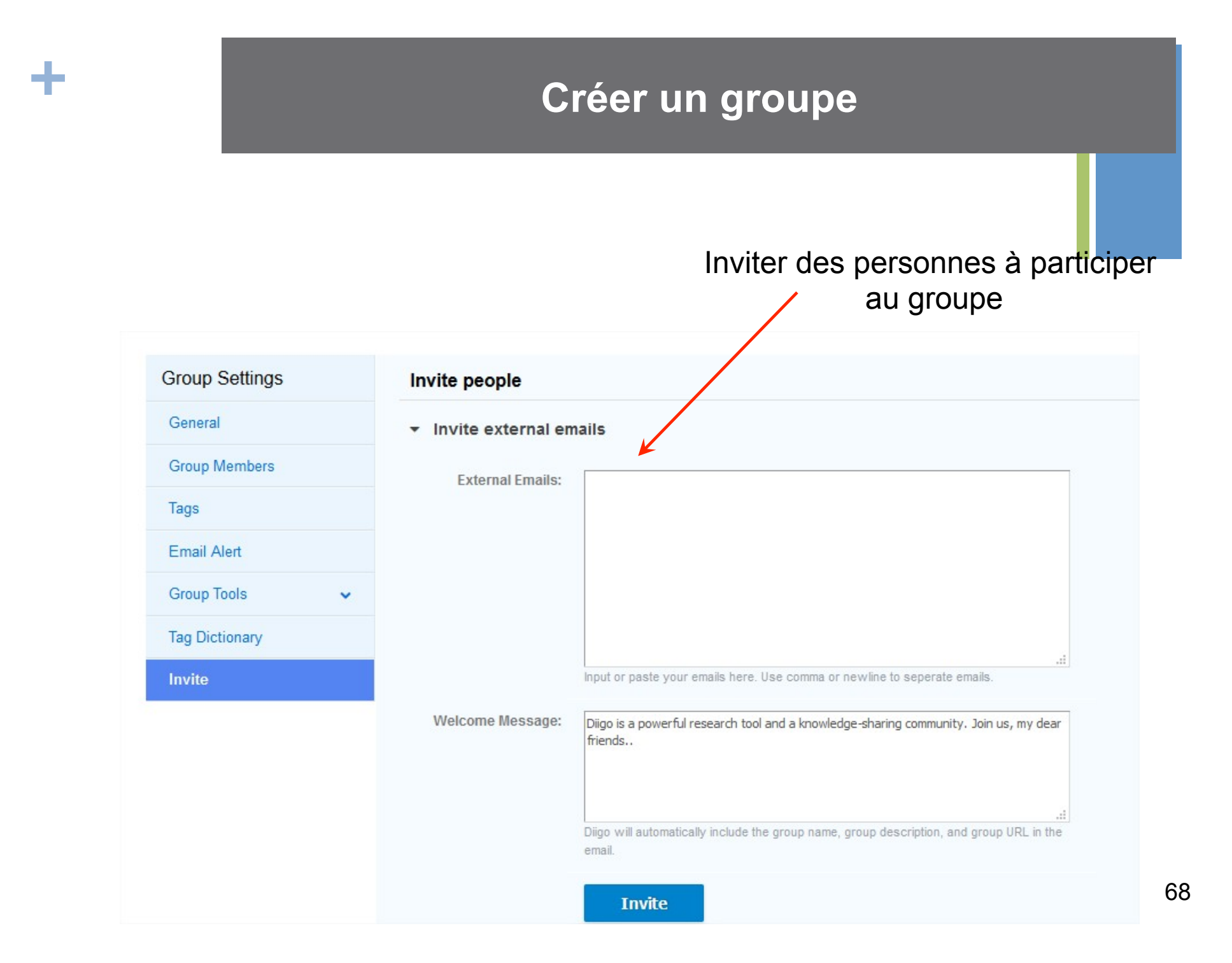

### Alimenter le groupe

+

|                                                | Add a Bookmark to Diigo – 🗖                                                                                                    |  |  |  |  |
|------------------------------------------------|----------------------------------------------------------------------------------------------------|--|--|--|--|
|                                                | Add to Outliner:       Already in lists:       Outils de travail collaboratif         Url:       http://www.cndp.fr/crdp-besancon/index.p                                                                                                    |  |  |  |  |
| Lors du bookmarking<br>d'une ressource, cocher | Description:                                                                                                    |  |  |  |  |
| la case « Share to a Group »                   | Tags:       "outil collaboratif" "travail collaboratif" "typologie des outils collaboratifs"         Space separated. Use " " for tag with multiple words.         Used last time:       humanités n         Recommended:       collaboratif       travail collab       outil collabo         outils       travail       CANOPE |  |  |  |  |
| Choisir le Groupe<br>dans la liste des groupes | ✓ More Options       Read Later     Upload cache     □ Twitter this!       ✓ Share to a Group                                                                                                    |  |  |  |  |
|                                                | humanités numériques 35<br>Create a Group                                                                                                    |  |  |  |  |
|                                                | Save & Send Cancel                                                                                                    |  |  |  |  |

69

### **Rejoindre un groupe**

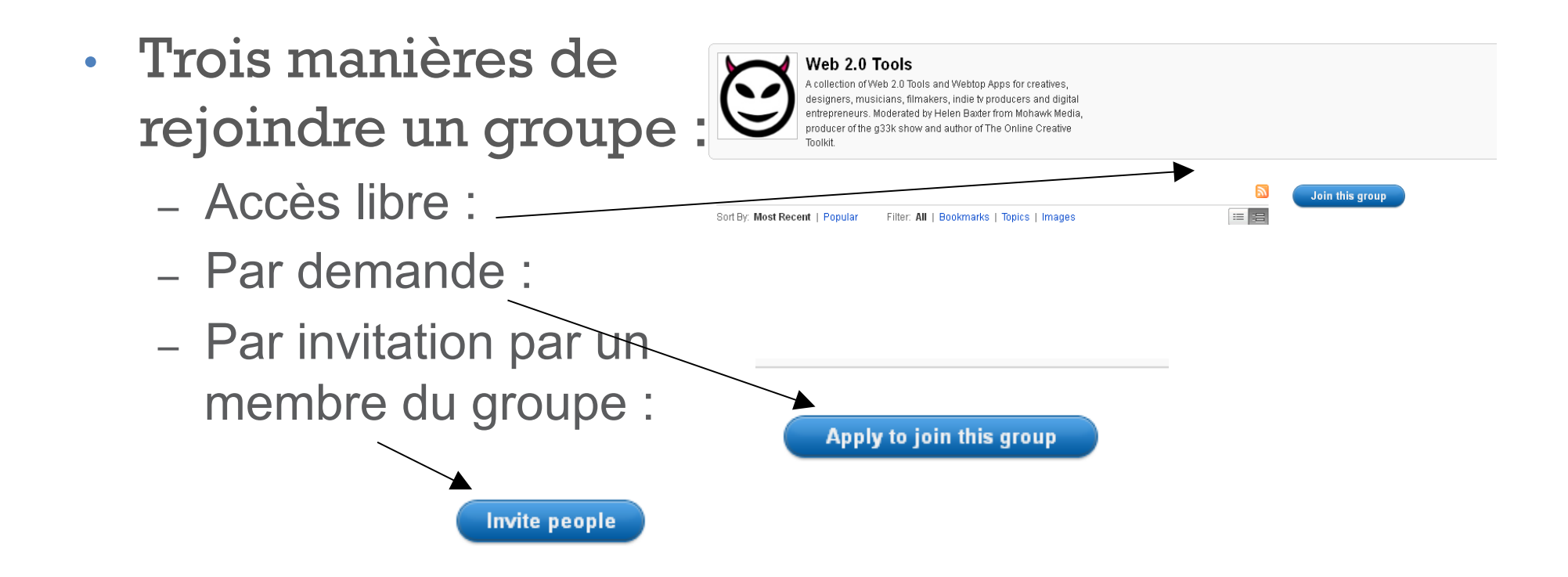

## + 9/ Les fonctions d'importation

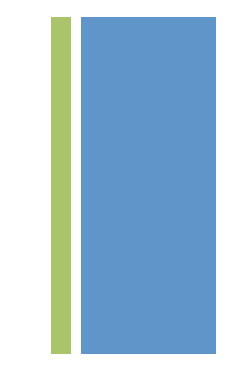

#### **Importer ses signets**

## Importer les signets du navigateur :

≻Le cas de Firefox :

2 possibilités :

- Par la toolbar de Diigo
- Par le navigateur
- Import par la barre d'outils Diigo :
  - Utiliser la fonction « *Import Bookmarks* » du menu Diigo

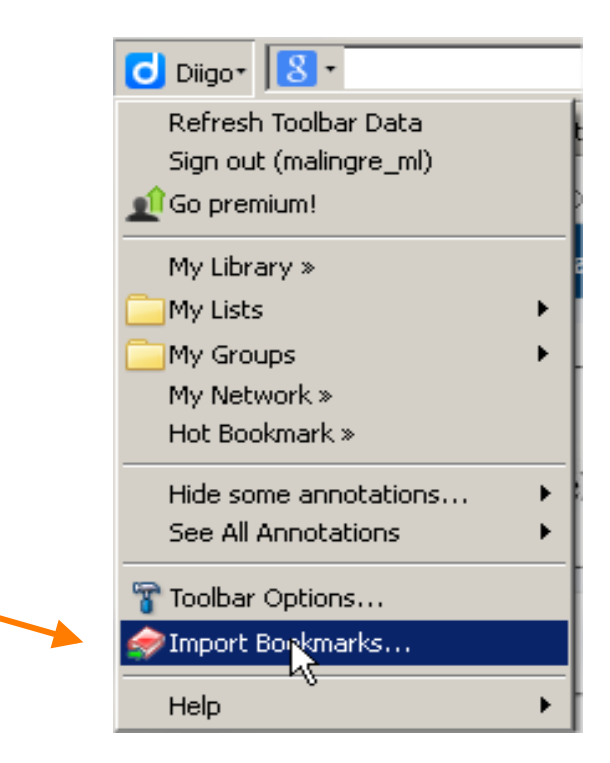
-

| Mettre en<br>édition le<br>signet pour<br>le compléter | Diigo Import         Select individual bookmark to edit         Title       Ta         Aide et didacticiels       "M         Personnaliser Firefox       "M         Contribuer       "M         À propos de Mozilla       "M         Update Scanner Website       "Pa         urfist de Rennes       "Pa         Liste des stages   URFIST de Bretagne et des Pays de la Loi" Pa         CNRS - Informations aux laboratoires       "Pa         Dossier Mef documentation - Google Documents         Accueil du site - Outils de formation         CC Search         Google         EtherPad: controverses         Quatre thèmes sur la culture numérique       "co         Poblute 2 : Exploiter ses ressources pour la thèse - Universi         Catalogue ePub       FTP Directory: ftp://ftp.mozilla.org/pub/firefox/releases/12         Débuter avec Firefox       • Paper.li         Scoop.it!       Title:         Quatre thèmes sur la culture numérique       "co         Togi       "culture numérique" | Mark all priva<br>ags<br>Iozilla Firefox"<br>Iozilla Firefox"<br>Iozi | Help<br>Acy settings as: Public<br>Privacy<br>Public<br>Public<br>Publ | Caractère<br>privé ou<br>public des<br>signets<br>Sélectionner<br>les signets à<br>importer<br>OU<br>Importer<br>tous les<br>signets du<br>navigateur |
|--------------------------------------------------------|----------------------------------------------------------------------------------------------------|----------------------------------------------------------------------------------------------------|----------------------------------------------------------------------------------------------------|----------------------------------------------------------------------------------------------------|
| le compléter.                                          | Title: Quatre thèmes sur la culture numérique Tag: Culture numérique" Privacy: Public                                                                                                    | P                                                                                                    | Remove                                                                                                    | navigateur                                                                                                    |
|                                                        | Total: 72 Caractère privé ou publi<br>du signet sélectionné                                                                                                    | ic                                                                                                    | Import all                                                                                                    | 73                                                                                                    |

- Import par le navigateur / Firefox
  - Aller sur l'interface de gestion des marque-pages de Firefox :

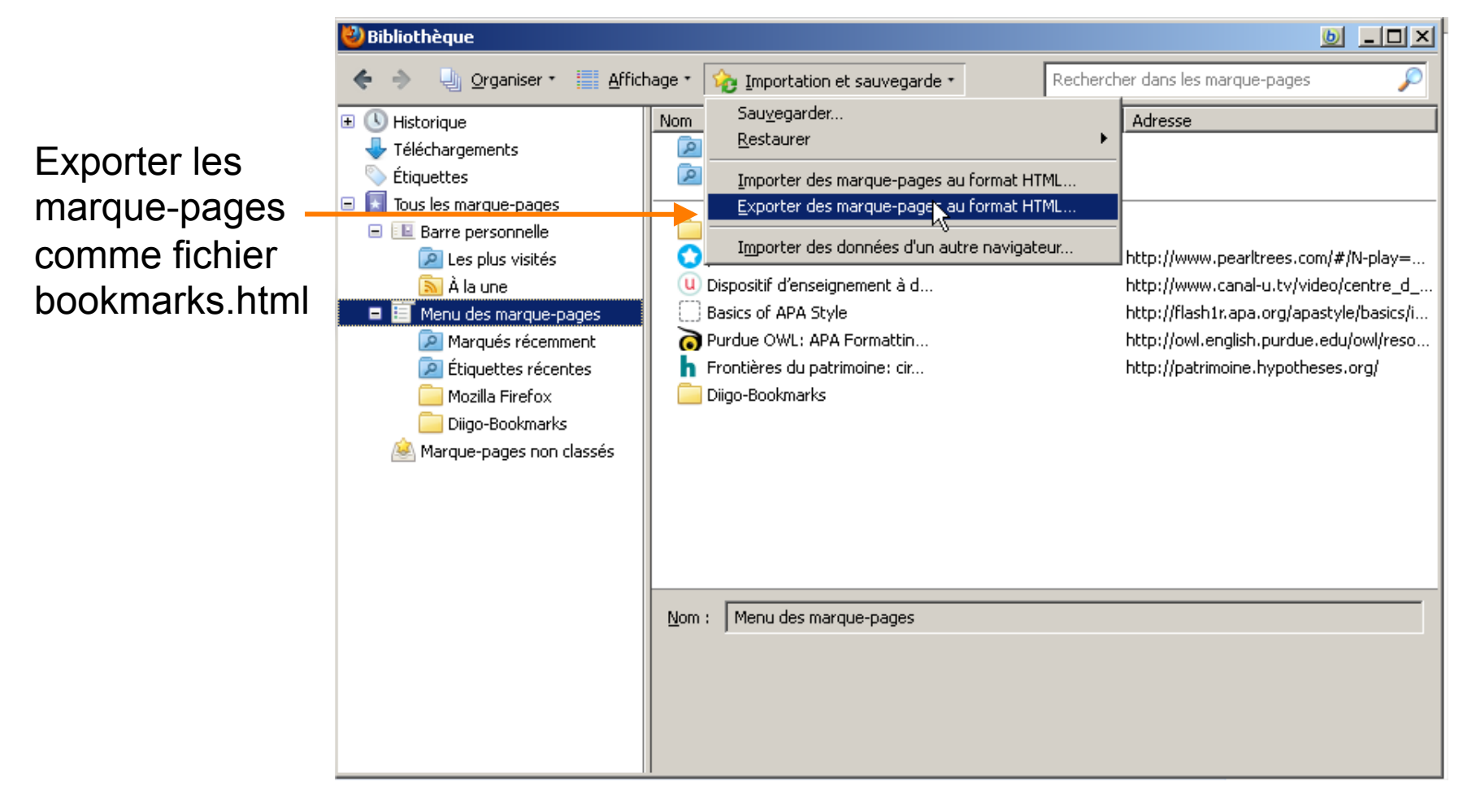

#### - Import par le navigateur / Firefox (suite) :

- Dans Diigo : ouvrir *Tools* (au-dessous de l'icône de Profil)
  - Dans Tools, Web Services, et Import bookmarks
  - Choisir Import from browser

| Import via browcor ovport bookmark filo                                               |                             |  |  |  |  |
|---------------------------------------------------------------------------------------|-----------------------------|--|--|--|--|
| Import via browser export bookmark me                                                 |                             |  |  |  |  |
| <ol> <li>Go to Bookmarks menu » Organize Bookmarks.</li> </ol>                        |                             |  |  |  |  |
| 2. Click File menu in the popup window » Export, then save the file to your computer. |                             |  |  |  |  |
| 3. Click the "Browse" button below and select the exported file from step2.           |                             |  |  |  |  |
|                                                                                       | Parcourir                   |  |  |  |  |
|                                                                                       | (Maximum file size of 5 MB) |  |  |  |  |
|                                                                                       |                             |  |  |  |  |
| Optional Tag(s) ?                                                                     |                             |  |  |  |  |
| Import to diigo as                                                                    | ⊙Public OPrivate            |  |  |  |  |
|                                                                                       | Import Now                  |  |  |  |  |
|                                                                                       |                             |  |  |  |  |

- Récupérer le fichier
- Ajouter les tags souhaités
- Indiquer si les signets seront publics ou privés
- Importer

### Import des signets d'une autre plateforme :

≻Le cas de **Delicious** 

- Exporter d'abord le fichier de bookmarks de Delicious
- L'importer ensuite dans Diigo
  - Tools, Web Services, et Import bookmarks
  - Choisir Import from other online bookmarking sites

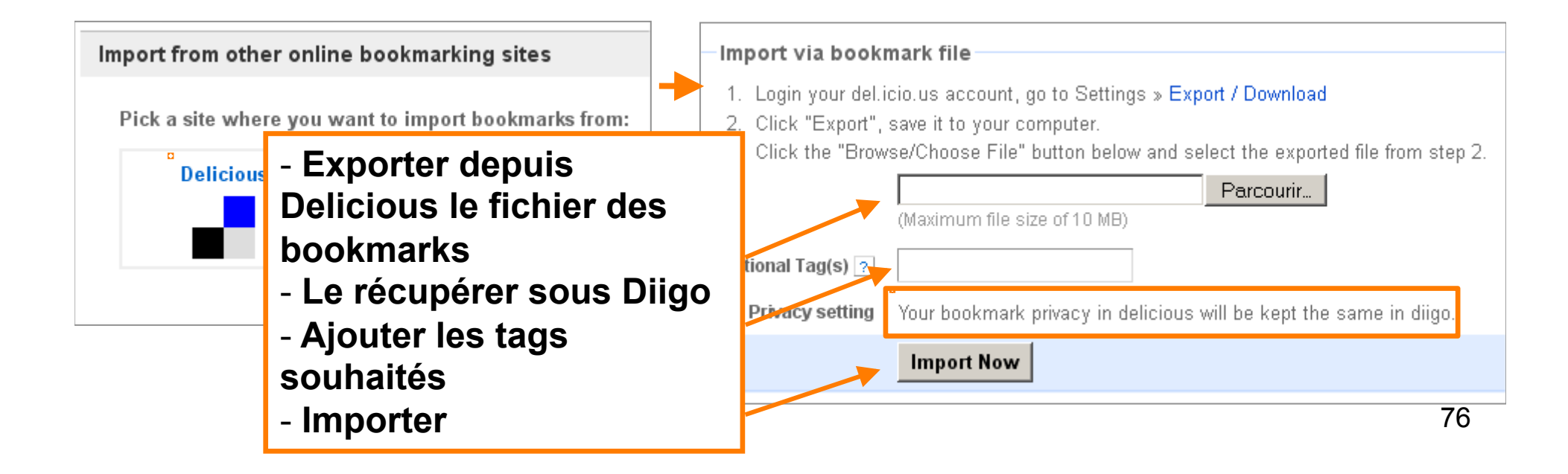

#### **Importer ses Tweets**

- Alimenter sa bibliothèque Diigo avec ses tweets
  - Fonction « Save Favorite Tweets » (via Tools)
    - Connexion entre le compte Twitter et le compte Diigo
    - Sauvegarde automatique quotidienne des tweets marqués comme Favoris
    - Sur le compte gratuit de Diigo, concerne seulement la lère page de tweets favoris
  - Pour aller plus loin, voir le blog de Diigo

# Autoriser Diigo à utiliser votre compte ?

Connect Twitter to Diigo »

Cette application sera autorisée à :

- · Lire les Tweets de votre fil.
- Regarder vos abonnements et suivre de nouvelles personnes.
- Mettre à jour votre profil.
- · Poster des tweets pour vous.

Nom d'utilisateur ou email

Mot de passe

Se souvenir de moi · Mot de passe oublié ?

Annuler

Autoriser l'application

## + 10/ Ressources pour approfondir

- ActiVeille. <u>Diigo: excellent outil de travail collaboratif</u>. août 2006.
- Bouchard, Aline.
   <u>Diigo : un outil de gestion de signets en ligne</u>. URFIST
  - de Paris. 2 décembre 2011. Support ppt, disp. sur SlideShare.
- URFIST de Nice. <u>Mémoriser/Diigo</u>. 24 juin 2008.
- Jean-Michel Mermet. "
   <u>Diigo. La gestion moderne de ses signets. Formation</u> <u>Diigo niveau 2.</u>" BU Grenoble, printemps 2011.
- <u>Le blog de Diigo</u>

42

 - « <u>Diigo comme outil de veille collaborative</u> », 4 vidéos sur : Chaîne de l'œil au carré